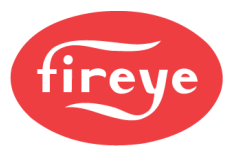

# **PMSTR-4000 Plant Master** Installation and Operation

#### DESCRIPTION

The PMSTR-4000 Plant Master provides central control of a steam or hot water system for up to eight NXF4000 or PPC4000 control units. The connection to each control uses standard Modbus wiring to a dedicated sequencing bus.

The PMSTR-4000 offers increased savings during operation by considering how many units to operate as a system, rather than allowing each unit to calculate an independent demand. Automatic lead rotation promotes even operating hours over time. All operating parameters and setpoints are adjustable so operation can be fine-tuned to the installation.

Options such as outdoor temperature setpoint reset, warm weather shutdown, time-of-day schedule functionality and pump control with feedback alarms provide versatility allowing installation in many different types of systems.

The PMSTR-4000 can be used in conjunction with any compatible NXF4000 or PPC4000 user interface. Local functionality such as thermal shock and hot standby are available and can be enabled at each control.

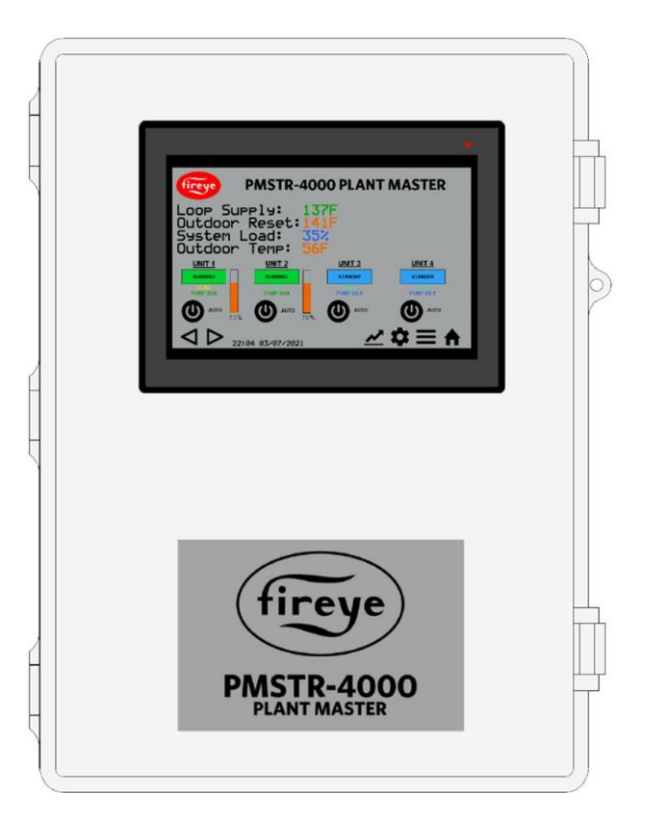

Watchdog timers in the NXF4000 and PPC4000 controls ensure that operation will revert to local control if there is a communication issue with the PMSTR-4000. This prevents any situation where there is a lack of output for the process.

The PMSTR-4000 has UL508A listing for enclosed industrial control panels. The enclosure is IP66 (NEMA 4X) rated.

The PMSTR-4000 is configured using the 7" touchscreen. Communication is available to a PLC/SCADA/BMS using Modbus TCP/IP and/or Modbus RTU via RS-232, RS-422 or RS-485. All operating information is available to read, and many control functions are available to write as well. All communication parameters are configurable.

See Fireye bulletin *NXF-4100* for additional information on configuration and operation of the NXF4000 and PPC4000 controls. This bulletin only covers installation and operation of the PMSTR-4000 Plant Master.

Enclosed Industrial

**Control Panel** 

508A

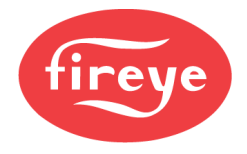

## **TABLE OF CONTENTS**

| DESCRIPTION                                       | 1  |
|---------------------------------------------------|----|
| TECHNICAL DATA                                    | 4  |
| ORDERING INFORMATION                              | 5  |
| SAFETY ADVICE                                     | 6  |
| MOUNTING                                          | 6  |
| Dimensional Diagram                               | 7  |
| WIRING                                            | 8  |
| Terminals                                         | 8  |
| Fuses                                             | 9  |
| Modbus Wiring                                     | 10 |
| Wiring Diagram                                    | 11 |
| SENSOR INSTALLATION                               | 15 |
| Pressure Sensors                                  | 15 |
| Temperature Sensors                               | 15 |
| NXF4000 OR PPC4000 SETUP                          | 16 |
| Sequencing Enable                                 | 16 |
| Hot Standby                                       | 16 |
| Thermal Shock                                     | 16 |
| FEATURE DESCRIPTIONS                              | 17 |
| Load Control                                      | 17 |
| Automatic Lead Rotation                           | 17 |
| Outdoor Temperate Reset and Warm Weather Shutdown | 17 |
| Remote Operation                                  | 18 |
| Setpoint Priority                                 | 18 |
| Pump Control                                      | 18 |
| Time-of-day Schedule                              | 19 |
| INTERFACE                                         | 20 |
| Navigation Icons                                  | 20 |
| Home                                              | 21 |
| Passcode                                          | 22 |
| Setup                                             | 23 |
| Timer Status                                      | 24 |
| Setpoints                                         | 25 |
| Setting Real-Time Clock                           | 26 |
| Trend                                             | 26 |
| Data Log                                          | 27 |
| OPTION PARAMETERS                                 | 28 |
| Option Group 1 – General                          | 28 |
| Option Group 2 – Sensor                           | 28 |
| Option Group 3 – Aux Input                        | 28 |
| Option Group 4 – Pump                             | 29 |
| Option Group 5 – Timers                           | 29 |
|                                                   |    |

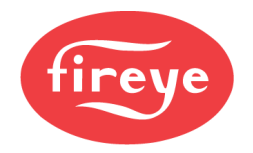

| Option Group 6 – Outside Air                              | 29 |
|-----------------------------------------------------------|----|
| Option Group 7 – Setpoints                                | 30 |
| Option Group 8 – Setpoint 1 Skips                         | 30 |
| Option Group 9 – Setpoint 2 Skips                         | 31 |
| Option Group 10 – Setpoint 1 Order                        | 31 |
| Option Group 11 – Setpoint 2 Order                        | 32 |
| Option Group 12 – Commands                                | 32 |
| Option Group 13 – Network IP Address                      | 32 |
| Option Group 14 – Network Subnet Mask                     | 32 |
| Option Group 15 – Network Default Gateway                 | 33 |
| Option Group 16 – Modbus RTU                              | 33 |
| Option Group 17 – Sunday Schedule                         | 34 |
| Option Group 18 – Monday Schedule                         | 34 |
| Option Group 19 – Tuesday Schedule                        | 35 |
| Option Group 20 – Wednesday Schedule                      | 35 |
| Option Group 21 – Thursday Schedule                       | 36 |
| Option Group 22 – Friday Schedule                         | 36 |
| Option Group 23 – Saturday Schedule                       | 37 |
| TIMER STATUS                                              | 38 |
| MODBUS                                                    | 40 |
| Modbus Connection                                         | 40 |
| Modbus Mapping                                            | 41 |
| CERTIFICATIONS                                            | 45 |
| NOTICE                                                    | 46 |
| WARRANTIES, EXCLUSIVE REMEDIES, AND LIMITATION OF DAMAGES | 46 |
|                                                           |    |

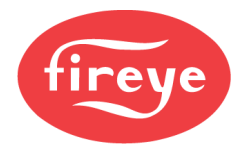

### TECHNICAL DATA

| Screen type:                          | TFT, 4-wire analog resistive                        |
|---------------------------------------|-----------------------------------------------------|
| Resolution:                           | 800 x 480                                           |
| Diagonal screen area:                 | 177.8mm (7 in.)                                     |
| Backlight:                            | LED rated at 20,000 hours at 25°C                   |
| Interface method to NXCESO2:          | Modbus RTU via RS-485                               |
| Nominal voltage:                      | 100VAC-240VAC (45Hz-65Hz)                           |
| Nominal power consumption:            | 124.3VA                                             |
| Internal power supply maximum output: | 96W (24VDC)                                         |
| Relay output ratings:                 | 230VAC/2A, pilot duty only                          |
| Analog input resolution:              | 16-bit                                              |
| Analog output resolution:             | 12-bit                                              |
| Operating temperature range:          | 0°C to 60°C (32°F to 140°F)                         |
| Operating humidity:                   | 10% to 95%, non-condensing                          |
| Storage temperature range:            | -20°C to 85°C (-4°F to 185°F)                       |
| Shock during operation:               | 25g acceleration for 11ms                           |
| Degree of protection:                 | IP66 (NEMA 4X), indoor use only (not UV stabilized) |
| Unit dimensions:                      | 270mm x 370mm (10.64 in. x 14.59 in.)               |
| Unit dimensions depth:                | 151mm (5.92 in.)                                    |
| Weight:                               | 4.76kg (10.5 lb.)                                   |

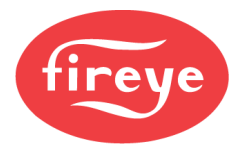

### **ORDERING INFORMATION**

|            | Bulletin                                                                                                    |            |
|------------|----------------------------------------------------------------------------------------------------|------------|
| PMSTR-4000 | Plant master for use with NXF4000 and PPC4000 efficiency controls.                                                                                                  | PMSTR-4001 |
|            | Pressure Sensors                                                                                                    | Bulletin   |
| BLPS-15    | Pressure transducer, 0mBar to 1030mBar (0psi to 15psi), 4-20mA output linear to pressure, ¼" NPT mount.                                                             |            |
| BLPS-30    | Pressure transducer, 0mBar to 2070mBar (0psi to 30psi), 4-20mA output linear to pressure, ¼" NPT mount.                                                             |            |
| BLPS-200   | Pressure transducer, 0Bar to 13.8Bar (0psi to 200psi), 4-20mA output linear to pressure, ¼" NPT mount.                                                              | BLZP15-1   |
| BLPS-300   | Pressure transducer, 0Bar to 20.7Bar (0psi to 300psi), 4-20mA output linear to pressure, 1/4" NPT mount.                                                            |            |
|            | Temperature Sensors                                                                                                    | Bulletin   |
| TS350-2    | Temperature transmitter Pt100, 0°C to 176°C (32°F to 350°F), 4-20mA output linear to temperature, ½" NPT stainless thermowell with 51 mm (2 inch) insertion depth.  |            |
| TS350-4    | Temperature transmitter Pt100, 0°C to 176°C (32°F to 350°F), 4-20mA output linear to temperature, ½" NPT stainless thermowell with 102 mm (4 inch) insertion depth. |            |
| TS350-8    | Temperature transmitter Pt100, 0°C to 176°C (32°F to 350°F), 4-20mA output linear to temperature, ½" NPT stainless thermowell with 204 mm (8 inch) insertion depth. |            |
| TS752-2    | Temperature transmitter Pt100, 0°C to 400°C (32°F to 752°F), 4-20mA output linear to temperature, ½" NPT stainless thermowell with 51 mm (2 inch) insertion depth.  | DLZF 13-1  |
| TS752-4    | Temperature transmitter Pt100, 0°C to 400°C (32°F to 752°F), 4-20mA output linear to temperature, ½" NPT stainless thermowell with 102 mm (4 inch) insertion depth. |            |
| TS752-8    | Temperature transmitter Pt100, 0°C to 400°C (32°F to 752°F), 4-20mA output linear to temperature, ½" NPT stainless thermowell with 204 mm (8 inch) insertion depth. |            |
|            | Outdoor Temperature Sensor                                                                                                    | Bulletin   |
| FXIATS-140 | Outdoor air temperature sensor, -40°C to 60°C (-40°F to 140°F), 4-20mA.                                                                                             | FXIATS-1   |

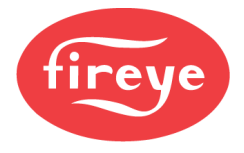

#### SAFETY ADVICE

The PMSTR-4000 Plant Master provides centralized control of the call for heat and firing rate commands for each connected device. The PMSTR-4000 does not provide any flame safety control. Ensure that all proper limits are installed and that wiring methods follow used for connected equipment follow all applicable codes.

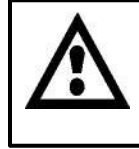

WARNING: Never rely on the PMSTR-4000 for any safety shutdown functions. This is because the PMSTR-4000 is connected using the sequencing bus, which is designed to revert the control back to running in local mode upon a loss of communication.

A common example of a safety device that should not be wired to the PMSTR-4000 is an emergency shutdown switch. Emergency shutdown switches should be properly wired into each individual appliance to ensure that they will all properly shutdown from their power source or limit string when needed.

#### MOUNTING

The PMSTR-4000 enclosure is designed for mounting indoors as the ABS poly blend of the enclosure is not UV stabilized. The enclosure has four mounting bosses that are designed for connecting to the provided mounting clips using M5 x 0.8mm bolts. These mounting clips can be mounted in any orientation that works best.

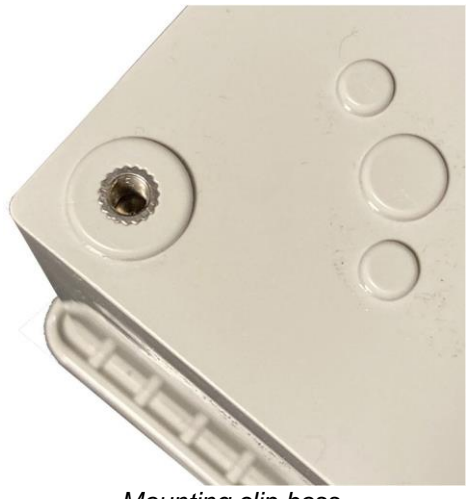

Mounting clip boss

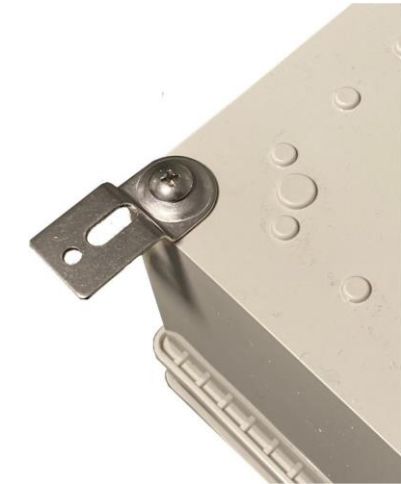

Mounting clip fastened to boss

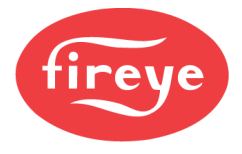

#### **Dimensional Diagram**

The following diagram shows the footprint with the mounting clips attached and oriented in an up/down arrangement.

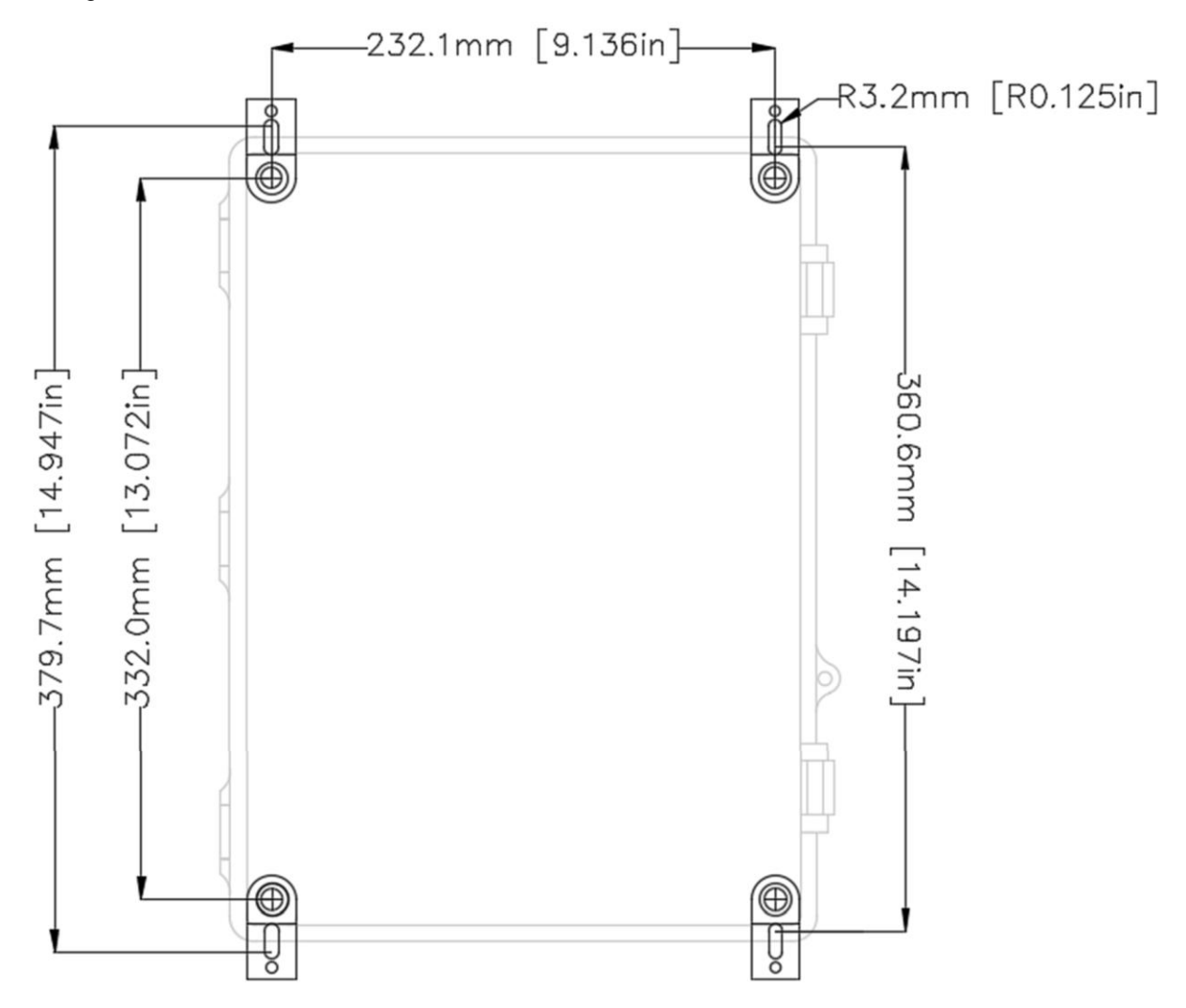

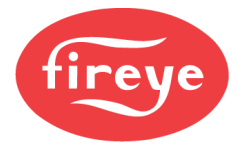

#### WIRING

All conduit entry points should be drilled from the bottom of the enclosure. Ensure that no internal components can be damaged in the process. Also make sure that any fittings used will comply with the desired IP or NEMA rating as the IP66 or NEMA 4X ratings only apply before any penetrations are made. The rating after penetrations depends on the rating of the connectors.

Be sure to connect the ground connection first to eliminate any ESD (electrostatic discharge) potential.

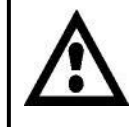

WARNING: Do not penetrate the top of the PMSTR-4000 enclosure when wiring. Doing so may result in debris entering the internal devices.

#### Terminals

| Terminal | Туре       | Description                                                                    | Notes                                                 |
|----------|------------|--------------------------------------------------------------------------------|-------------------------------------------------------|
| L1       | Power In   | Line voltage input 120VAC (50Hz/60Hz)<br>Line voltage input 230VAC (50Hz/60Hz) | Input range 100VAC-240VAC                             |
| L2       | Power In   | Neutral input 120VAC (50Hz/60Hz)<br>Line voltage input 230VAC (50Hz/60Hz)      | nominal, 45Hz-65Hz                                    |
| G        | Ground     | Incoming earth ground to back panel                                            | Connected to back panel                               |
| A+       | Modbus     | Modbus A to devices on sequencing bus                                          | Use twisted pair cable                                |
| B-       | Modbus     | Modbus B to devices on sequencing bus                                          | Use twisted pair cable                                |
| DC+      | Power      | 24VDC+ to sensors                                                              | BLPS-, TS350- or TS752- connect<br>between DC+ and S1 |
| S1       | Analog In  | 4-20mA from temperature/pressure sensor                                        | FXIATS-140 connects between                           |
| S2       | Analog In  | 4-20mA from outdoor temperature or remote setpoint                             | DC+ and S2                                            |
| DC-      | Common     | 24VDC- to sensors                                                              | Remote setpoint connects between S2 and DC-           |
| G        | Ground     | Earth ground for sensor shielding                                              | Connected to back panel                               |
| AV       | Analog Out | 0-10VDC output for system load                                                 | Boprosents 0% to 100%                                 |
| AC       | Analog Out | 4-20mA output for system load                                                  |                                                       |
| DC-      | Common     | 24VDC- to sensors                                                              | Common from power supply                              |
| DC+      | Power      | 24VDC+ to pump feedback inputs                                                 |                                                       |
| PR1      | Digital In | Pump feedback for unit 1                                                       | Current sensor, flow switch or                        |
| PR2      | Digital In | Pump feedback for unit 2                                                       | differential pressure switch                          |
| PR3      | Digital In | Pump feedback for unit 3                                                       | PR1PR4                                                |
| PR4      | Digital In | Pump feedback for unit 4                                                       |                                                       |
| DC+      | Power      | 24VDC+ to pump feedback inputs                                                 |                                                       |
| PR5      | Digital In | Pump feedback for unit 5                                                       | Current sensor, flow switch or                        |
| PR6      | Digital In | Pump feedback for unit 6                                                       | differential pressure switch                          |
| PR7      | Digital In | Pump feedback for unit 7                                                       | PR5PR8                                                |
| PR8      | Digital In | Pump feedback for unit 8                                                       |                                                       |

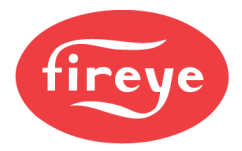

| Terminal      | Туре                                           | Description                 | Notes                             |  |
|---------------|------------------------------------------------|-----------------------------|-----------------------------------|--|
| DC+           | Power                                          | 24VDC+ to other inputs      | Connect remote disable or use     |  |
| RD            | Digital In                                     | Remote disable input        | setpoint 2 inputs between DC+ and |  |
| SP            | Digital In                                     | Use setpoint 2 input        | RD/SP to activate function        |  |
| Q             | Digital Out                                    | 24VDC+ when panel is online | Use to remotely monitor panel     |  |
| DC-           | Common                                         | 24VDC- to for status output | health                            |  |
| EN1           | Relay Out                                      | Pump enable for unit 1      |                                   |  |
| EN2           | Relay Out                                      | Pump enable for unit 2      |                                   |  |
| EN3           | Relay Out                                      | Pump enable for unit 3      | to C1 relay outputs to EN1 EN4 to |  |
| EN4           | Relay Out                                      | Pump enable for unit 4      | enable pumps                      |  |
| C1            | C1 Relay<br>Common Common for pump enables 1-4 |                             |                                   |  |
| EN5           | EN5 Relay Out Pump enable for unit 5           |                             |                                   |  |
| EN6           | Relay Out                                      | Pump enable for unit 6      |                                   |  |
| EN7           | Relay Out                                      | Pump enable for unit 7      | Connect voltage for pump starters |  |
| EN8 Relay Out |                                                | Pump enable for unit 8      | enable pumps                      |  |
| C2            | Relay<br>Common                                | Common for pump enables 5-8 | for pump enables 5-8              |  |

#### Fuses

There is one internal fuse that protects the 24VDC power supply. The fuse is marked FU5 and is a Bussmann FNQ-R-1 or equivalent.

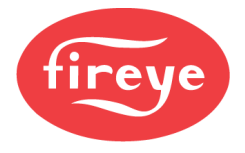

#### **Modbus Wiring**

Up to eight NXF4000 and PPC4000 units can be mixed on the sequencing network.

The network uses the Modbus RTU protocol via RS-485. The controls should be wired in a point-to-point (daisy-chain) topology as per the RS-485 specification. The terminals for the Modbus sequencing network are P12.3 (A+) and P12.4 (B-).

If there are communication issues or long wiring runs are made, termination resistance may be required at the first and last device. This is a resistor with a value between  $100\Omega$  and  $200\Omega$  that is placed across the Modbus A+ and Modbus B- terminals.

See Fireye document NXF-4100 for additional details on wiring to the NXF4000 or PPC4000 control.

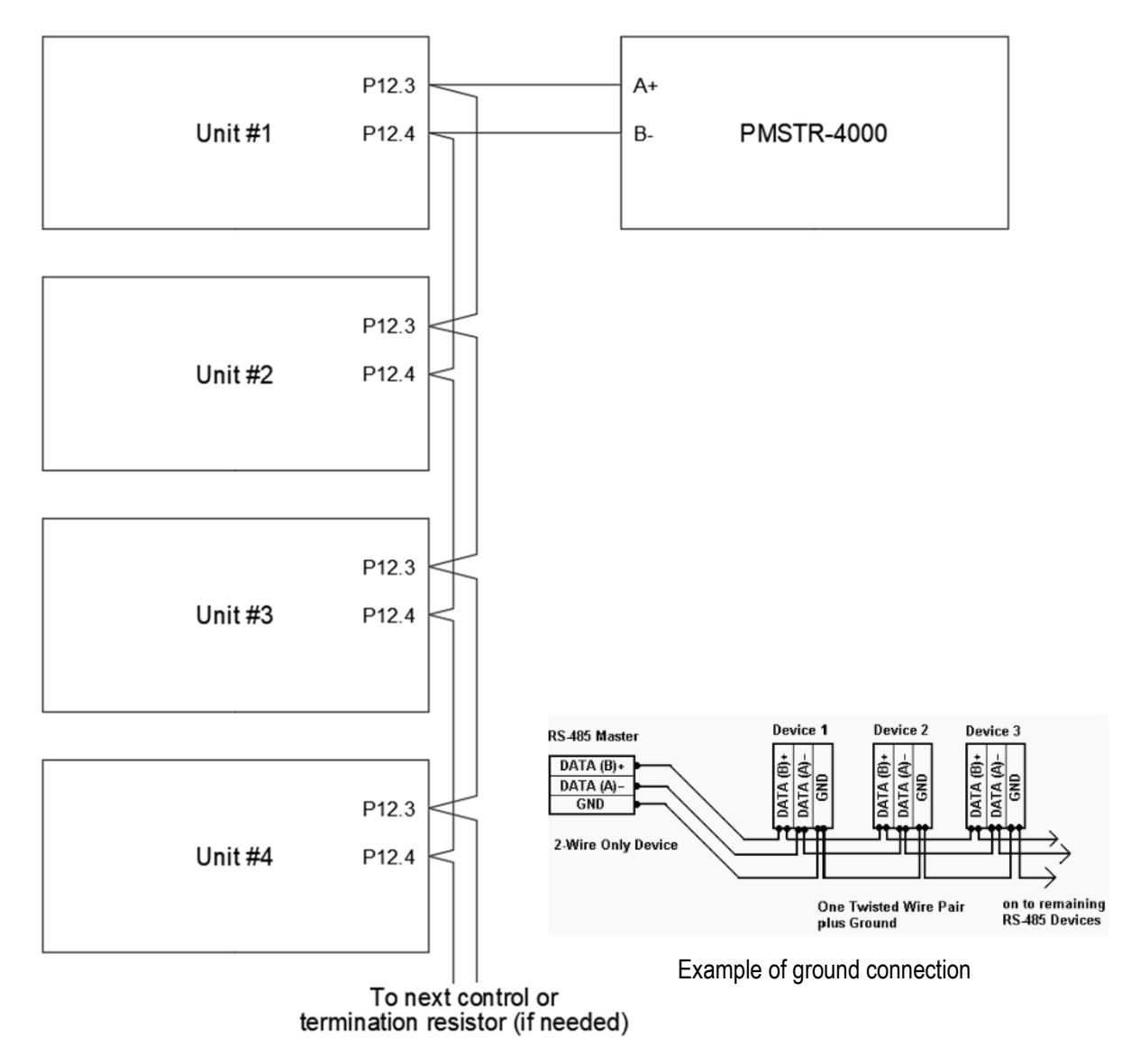

**NOTE**: Connect communication ground wire to earth ground at each 4000 control and Plant Master.

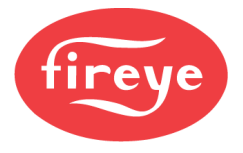

### Wiring Diagram

The following is the as-built wiring diagram for the PMSTR-4000 (split to four pages):

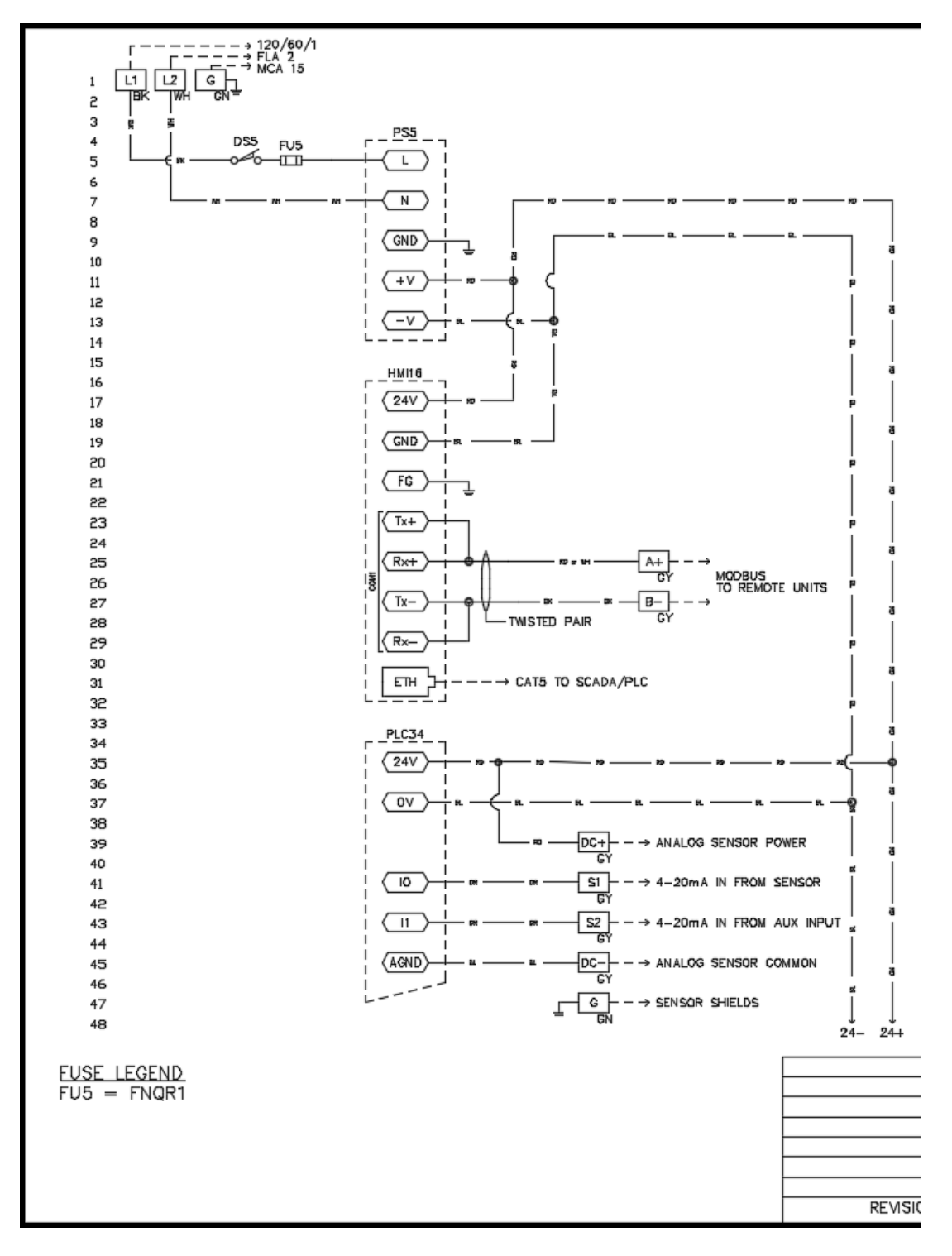

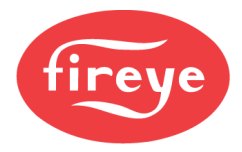

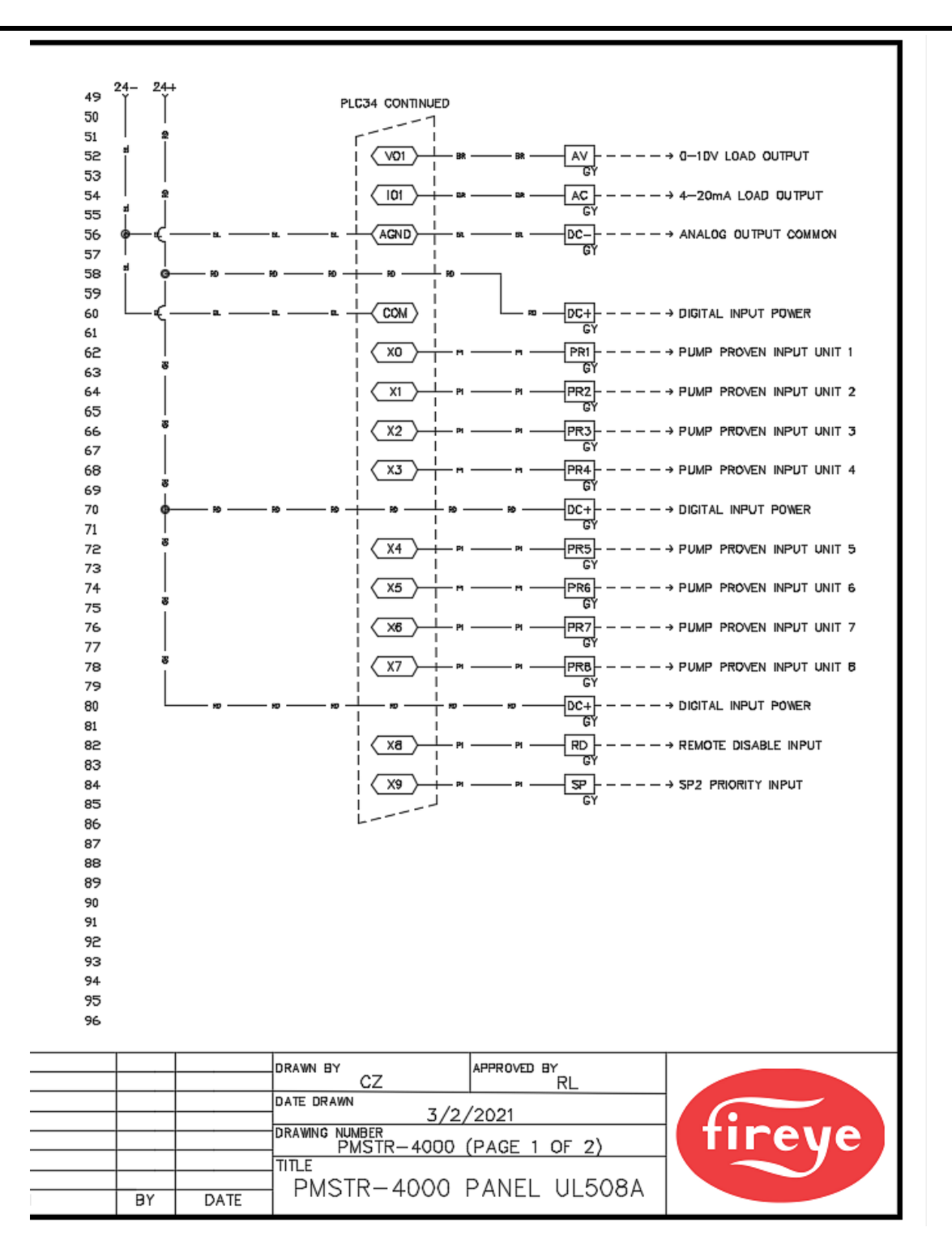

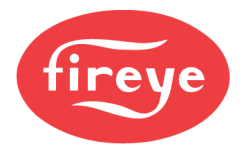

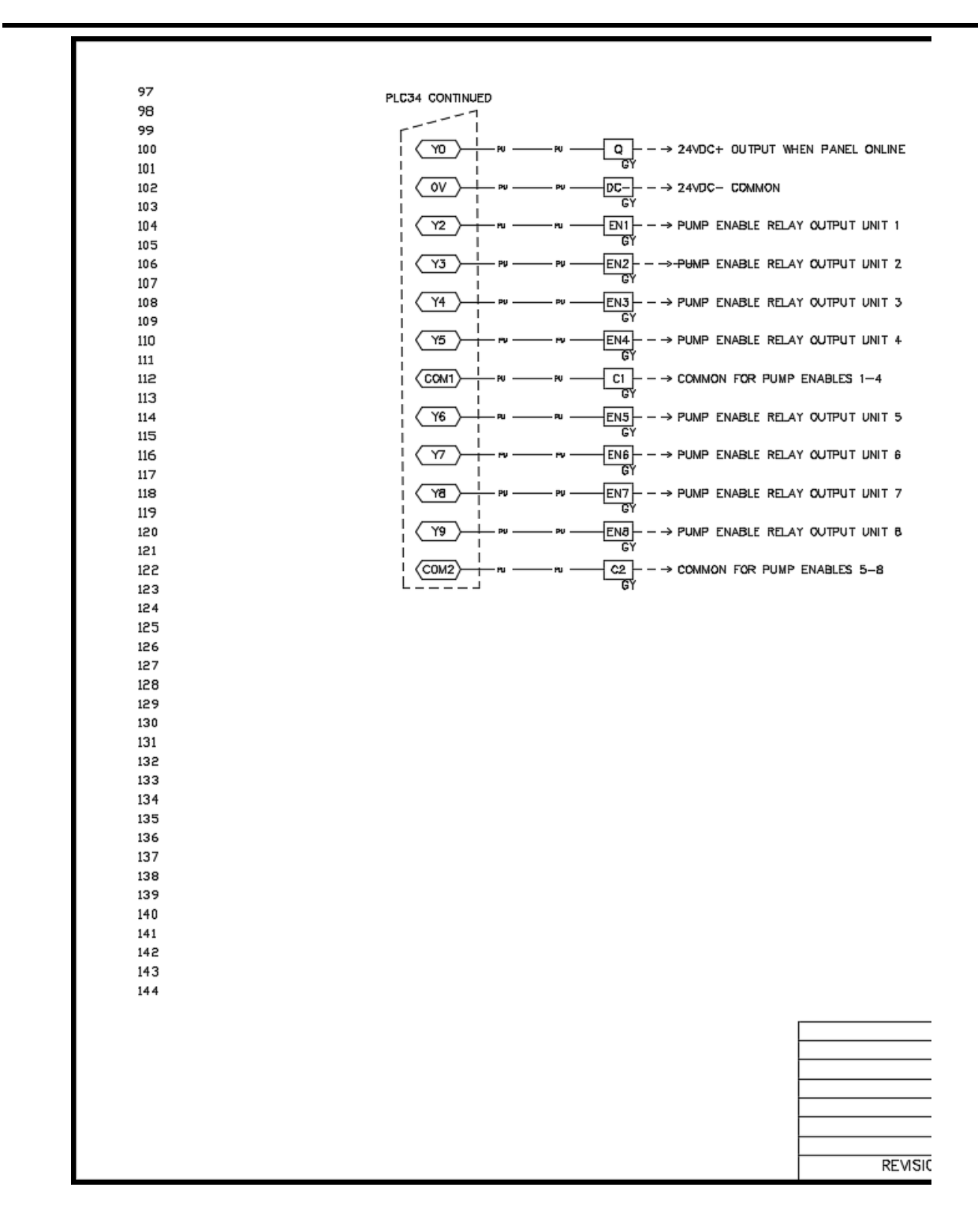

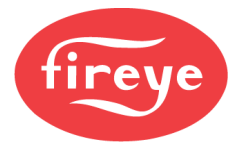

.

| 145  |    |      |                          |
|------|----|------|--------------------------|
| 145  |    |      |                          |
| 147  |    |      |                          |
| 148  |    |      |                          |
| 149  |    |      |                          |
| 150  |    |      |                          |
| 151  |    |      |                          |
| 152  |    |      |                          |
| 153  |    |      |                          |
| 154  |    |      |                          |
| 155  |    |      |                          |
| 156  |    |      |                          |
| 157  |    |      |                          |
| 158  |    |      |                          |
| 159  |    |      |                          |
| 160  |    |      |                          |
| 161  |    |      |                          |
| 162  |    |      |                          |
| 163  |    |      |                          |
| 164  |    |      |                          |
| 165  |    |      |                          |
| 166  |    |      |                          |
| 167  |    |      |                          |
| 168  |    |      |                          |
| 169  |    |      |                          |
| 170  |    |      |                          |
| 171  |    |      |                          |
| 172  |    |      |                          |
| 17.0 |    |      |                          |
| 175  |    |      |                          |
| 176  |    |      |                          |
| 177  |    |      |                          |
| 178  |    |      |                          |
| 179  |    |      |                          |
| 180  |    |      |                          |
| 181  |    |      |                          |
| 182  |    |      |                          |
| 183  |    |      |                          |
| 184  |    |      |                          |
| 185  |    |      |                          |
| 186  |    |      |                          |
| 187  |    |      |                          |
| 188  |    |      |                          |
| 189  |    |      |                          |
| 190  |    |      |                          |
| 191  |    |      |                          |
| 195  |    |      |                          |
|      |    |      |                          |
|      |    |      | CZ APPROVED BY           |
|      |    |      | DATE DRAWN               |
|      |    |      | 3/2/2021                 |
|      |    |      | PMSTR-4000 (PAGE 2 OF 2) |
|      |    |      |                          |
|      |    |      | PMSTR-4000 PANEL UL508A  |
|      | BY | DATE |                          |

-

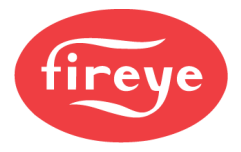

#### SENSOR INSTALLATION

Note: See bulletin *BLZPTS-1* for more detail on installation and wiring of these sensors.

#### **Pressure Sensors**

The BLPS series pressure transmitters convert operating pressure into a 4-20mA signal in a scale that can be read by the PMSTR-4000.

The BLPS series pressure transmitters have a  $\frac{1}{4}$ " NPT male thread for mounting. Choose a mounting location in the steam header with accessibility for servicing. Always use a 180° syphon (shown in figure below) with a  $\frac{1}{4}$ " NPT coupler when mounting the pressure transmitter to the steam header. The syphon will fill with water and provide a barrier between the direct

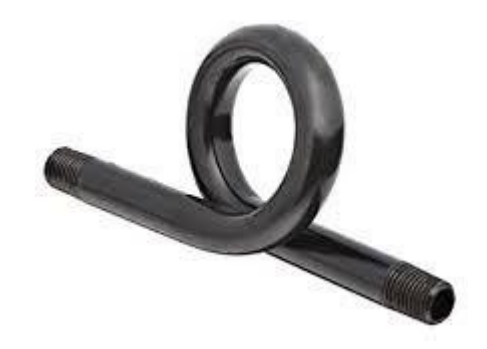

temperature of the steam and the transmitter. Without the syphon, the transmitter will be subject to temperature outside of the design limits and may fail. In lieu of using a syphon, the transmitter may also be connected to an engineered "controls tree" if provided by the equipment manufacturer. The design of the controls tree has the piping drop and rise before controls are mounted, also providing a location for a water barrier to form.

#### **Temperature Sensors**

Select either a TS350- or TS752- temperature sensor depending upon the maximum temperature needed for the application. For most hot water heating applications, a TS350- is appropriate. Select an insertion depth that will put the sensing probe in the center of the flow. For most hot water applications, a TS350-2 is the best sensor to use.

The loop supply sensor should be installed in the primary loop, not in the secondary loop. This is because the system pump should be running all the time to provide the circulation needed for the temperature sensor. If the sensor is in the secondary loop, an option does exist to have the lead unit pump operate continuously to provide circulation for the temperature sensor. The best location in the primary loop to locate the temperature sensor is right after the heat comes back in from the secondary loop.

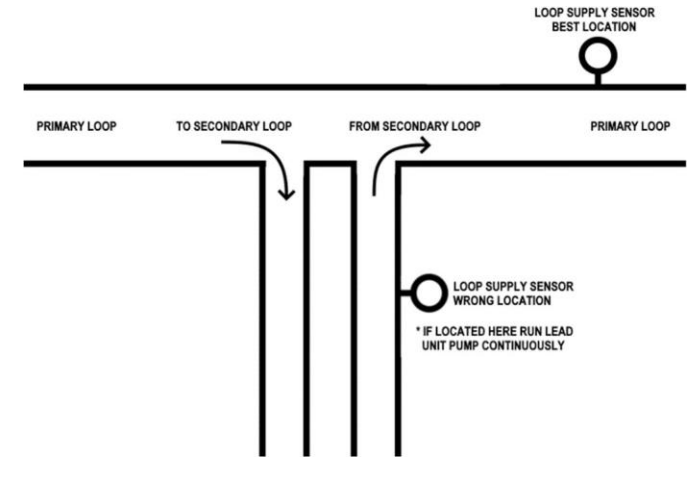

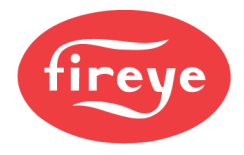

#### NXF4000 OR PPC4000 SETUP

#### **Sequencing Enable**

Sequencing must be enabled on the NXF4000 or PPC4000. Using sequencing does not affect the ability to use Modbus from the user port or the ability to use any available user interface. The only caveat is that both the user Modbus interface and the sequencing Modbus interface share the same node address. The node address when connected to the PMSTR-4000 must be the same as the connected unit number (i.e., Unit 1 is connected to the control with node address 1).

From the user interface, set up the following options to enable sequencing:

| COMMUNICATION SETUP $\rightarrow$ UNIT ADDRESS  | 18     |
|-------------------------------------------------|--------|
| KEYPAD SETUP $ ightarrow$ LEAD LAG KEY          | UNUSED |
| SEQUENCING SETUP $\rightarrow$ MASTER SLCT      | COMMS  |
| SEQUENCING SETUP $\rightarrow$ SLAVES AVAILABLE | 0      |

This is fundamentally the same as configuring the peer-to-peer sequencing network except that the ability to select any unit as the master control is inhibited.

Messages will be displayed on the screen to indicate the command from the PMSTR-4000 while online.

If the unit is commanded off, the message will read SEQUENCED OFF. If the unit is commanded on, the message will read SEQUENCED SLAVE. If the internal stat is keeping the unit off because the temperature or pressure is above the unit's local setpoint, the message NO CALL FOR HEAT will be displayed in addition to SEQUENCED SLAVE. The unit will also be marked as offline so another unit can assume the lead or lag role if needed.

| STANDBY        | s01    |
|----------------|--------|
| SEQUENCED OFF  |        |
| SETPOINT 1     | 100psi |
| PCV VALUE      | 90psi  |
|                |        |
| AUTO           | s16    |
| FLAME STRENGTH | 100    |
| SEQUENCED SLAV | 8      |
| PCV VALUE      | 90psi  |

#### Hot Standby

Hot standby can be enabled on any of the connected units by connecting a temperature sensor to sensor input 2 and selecting STANDBY as the type. The settings for setpoint 2 will be the standby parameters. Whenever the unit is commanded to be off by the

| AUTO           | s16   |
|----------------|-------|
| FLAME STRENGTH | 100   |
| STANDBY WATER  | 304°F |
| PCV VALUE      | 97psi |

lead/lag system, it will still be enabled by the hot standby function to maintain the standby temperature. See *NXF-4100* for additional detail on this function, including wiring and configuration.

#### **Thermal Shock**

Thermal shock protection can be enabled on any of the connected units by connecting a temperature sensor to sensor input 2 and configuring thermal shock using the THERMAL SHOCK SETUP menu. The thermal shock routine selected will be administered before the unit can modulate. See *NXF-4100* for additional detail on this function, including wiring and configuration.

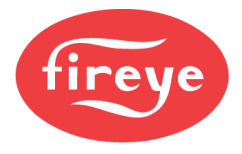

#### FEATURE DESCRIPTIONS

#### Load Control

A centralized temperature or pressure sensor is compared against a setpoint to create a system load demand. This system load is what is used to determine when to enable and disable lag units.

Each individual NXF4000 or PPC4000 can be either online or offline relative to the system. For a control to be online, sequencing must be properly activated on the control with a unique node address assigned. In addition, each control has a virtual HAND-OFF-AUTO switch provided on the interface that must be set to AUTO for a control to be online. The HAND mode allows the control to be intentionally placed offline so that it can be controlled using the locally installed sensor (independent operation). Lastly, a unit will also be deemed offline if it is locked out or the burner is turned off. For recycle limit string, tie terminal P15.4 to any digital input, USE > Burner Control > Action > AND, to be deemed offline.

If at least one unit is online, there can be a system setpoint assigned. If there are no units online, there will not be any system load. There can be multiple setpoint sources based on the options chosen, and the source will be shown on the interface. The system load is calculated in percent based upon the number of units that are online. For example, if there are four units, every 25% of load would represent one unit at full output (high fire). When calculating the individual firing rates for enabled units, the system load is shared. With four units online and a system load of 20%, if only one unit is firing it would have a firing rate of 80%. Once a second unit is firing, the firing rate for each would be 40%.

Staging for the lag units is done using start and stop percentages as well as delay timers for each. Using the default start percentage of 80% as an example, the first lag unit start timer will begin once the lead unit firing rate exceeds 80%. If this condition remains true for the entire timing period, the lag unit will start. This same method is used for each lag unit, except that the firing rate compared to is always the previously enabled unit. The lag units will be disabled when their own firing rates fall below the stop percentage for the duration of the stop timer. Using the default stop percentage of 30% as an example, the first lag unit stop timer would begin once the first lag unit firing rate dropped below 30%. If the condition remained true for the entire timing period, the lag unit will then stop.

#### **Automatic Lead Rotation**

Automatic lead rotation occurs after the current lead unit has reached the setting (in hours) for automatic rotation. The accumulated time only counts when the lead unit is running. If the lead unit changes status to offline at any point, the first lag will assume the lead position temporarily until the original lead is placed online again. The original lead will get credit for the hours run so any change in online status should be addressed as quickly as possible. With automatic lead rotation, the operating hours of all connected units should be close to even over time. It is possible to disable the automatic lead rotation and manually select the lead unit as well.

When the lead unit changes, there is an overlap period where both units will run. This is typically set so that the new lead unit has time to go through the startup sequence, to eliminate any gaps in operation.

#### **Outdoor Temperate Reset and Warm Weather Shutdown**

If an outdoor temperature sensor is connected to the aux analog input, it is possible to enter parameters for an outdoor temperature-based setpoint reset. The range of desired setpoints as well as the outdoor start and design temperatures can be modified as needed. When the outdoor temperature reading is valid, the setpoint will be periodically recalculated. If the outdoor temperature sensor reading becomes invalid, the system will revert to using the locally entered Setpoint 1.

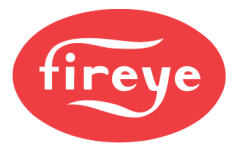

When connecting an outdoor temperature sensor, there is also a parameter for shutting the system down when the outdoor temperature exceeds a setpoint. This is known as warm weather shutdown. This value can be adjusted as needed.

#### **Remote Operation**

A remote disable signal as well as a remote setpoint can be used either hardwired, or via Modbus. The remote disable digital input is always available, but the remote setpoint analog input is only available when not using the outdoor temperature sensor. The Modbus remote disable and remote setpoint are always available for use and have priority over all other setpoint sources except for Setpoint 2 when it is set to have priority status.

#### **Setpoint Priority**

There are two local setpoints available that can be used, determined by the state of the *Use Setpoint 2* digital input. When this input is off, Setpoint 1 will be the local setpoint, including any lead/lag options specific to Setpoint 1. When the input is on, Setpoint 2 will be the local setpoint, including any lead/lag options specific to Setpoint 2. Additionally, there is an option for Setpoint 2 that can give it priority over all other setpoints. This can be useful if Setpoint 2 is attached to a function such as domestic hot water (DHW) priority.

The hierarchy of the setpoints is shown below from lowest to highest:

- 1. Setpoint 1 or Setpoint 2 (if Setpoint 2 does not have priority option set)
- 2. Outdoor Temperature Reset (uses Setpoint 1 or Setpoint 2 if reading is not valid)
- 3. Remote Analog
- 4. Remote Modbus
- 5. Setpoint 2 (if Setpoint 2 has priority option set)

#### **Pump Control**

If this option is enabled, a pump output will be provided for each unit. When a unit starts, the pump output is enabled and the unit itself is delayed for a set period known as the start delay. This start delay gives time for the pump to circulate before the unit starts. When the unit shuts down, the pump will continue to run for the preset off delay period, which is adjustable. This also allows any latent heat to circulate before the pump shuts off.

There is also an option to connect pump feedback to digital inputs. When enabled, the status of the pump monitoring device will be shown on the interface. The pump monitoring device is typically a current sensor, but it can also be a mechanical flow switch, pressure switch, motor starter or VFD contact as well. It is also possible with an option to enable a pump alarm, which is triggered if the feedback is not received within a set allowed amount of time. If a pump alarm is created, the unit will be marked offline until the pump alarm is resolved.

Pump control is primary designed for use with primary/secondary systems. If the system is primary only, isolation valves can also be connected to the pump outputs. Isolation valve proof-of-status can optionally be connected to the pump feedback.

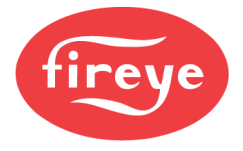

#### **Time-of-day Schedule**

A real-time clock (RTC) is provided to allow setting an enable schedule. There is one event that can be entered for each day of the week, with a start time and end time. An action is chosen for the time that is within the range entered, and an action is chosen for the time outside of the range entered. The actions can be to enable the system using the normal setpoint, enable the system using Setpoint 2, or to disable the system. If used to enable the system with Setpoint 2, Setpoint 2 will effectively become the unoccupied setpoint while the normal setpoint (typically Setpoint 1) will effectively become the occupied setpoint.

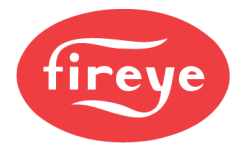

### INTERFACE

The touchscreen is used for configuration and monitoring of data.

### **Navigation Icons**

Navigation icons appear at the bottom of each screen. Some icons will appear on each screen while others only appear on certain screens and may have screen-specific functions.

| C                                                                                               | POWER     | Displays virtual HAND-OFF-AUTO switch panel for selected unit                                                |  |
|-------------------------------------------------------------------------------------------------|-----------|----------------------------------------------------------------------------------------------------|--|
| HOME Displays the HOME screen                                                                   |           | Displays the HOME screen                                                                                     |  |
|                                                                                                 | SETPOINTS | Displays the SETPOINTS screen (may redirect to PASSCODE entry)                                               |  |
| \$                                                                                              | SETUP     | Displays the SETUP screen (may redirect to PASSCODE entry)                                                   |  |
|                                                                                                 | TREND     | Displays the TREND screen                                                                                    |  |
| RESETHOME: Resets a pump alarm (if pump alarms are used)SETPOINTS: Resets auto rotation counter |           | <b>HOME:</b> Resets a pump alarm (if pump alarms are used)<br><b>SETPOINTS:</b> Resets auto rotation counter |  |
| 4                                                                                               | PREVIOUS  | HOME: Switches between units 1-4 to units 5-8<br>SETUP: Displays previous groups of options                  |  |
| NEXTHOME: Switches between units 1-4 to un<br>SETUP: Displays next groups of options            |           | <b>HOME:</b> Switches between units 1-4 to units 5-8<br><b>SETUP:</b> Displays next groups of options        |  |
| TIMER Displays TIMER STATUS screen                                                              |           | Displays TIMER STATUS screen                                                                                 |  |
| $\bigcirc$                                                                                      | CLOCK     | Displays real-time clock setting panel                                                                       |  |
| ₹                                                                                               | DOWNLOAD  | Downloads displayed trend data to USB drive                                                                  |  |
| <b>ENTER</b> Tests entered passcode                                                             |           | Tests entered passcode                                                                                       |  |

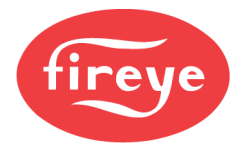

#### Home

The first screen that appears after power-up is the HOME screen.

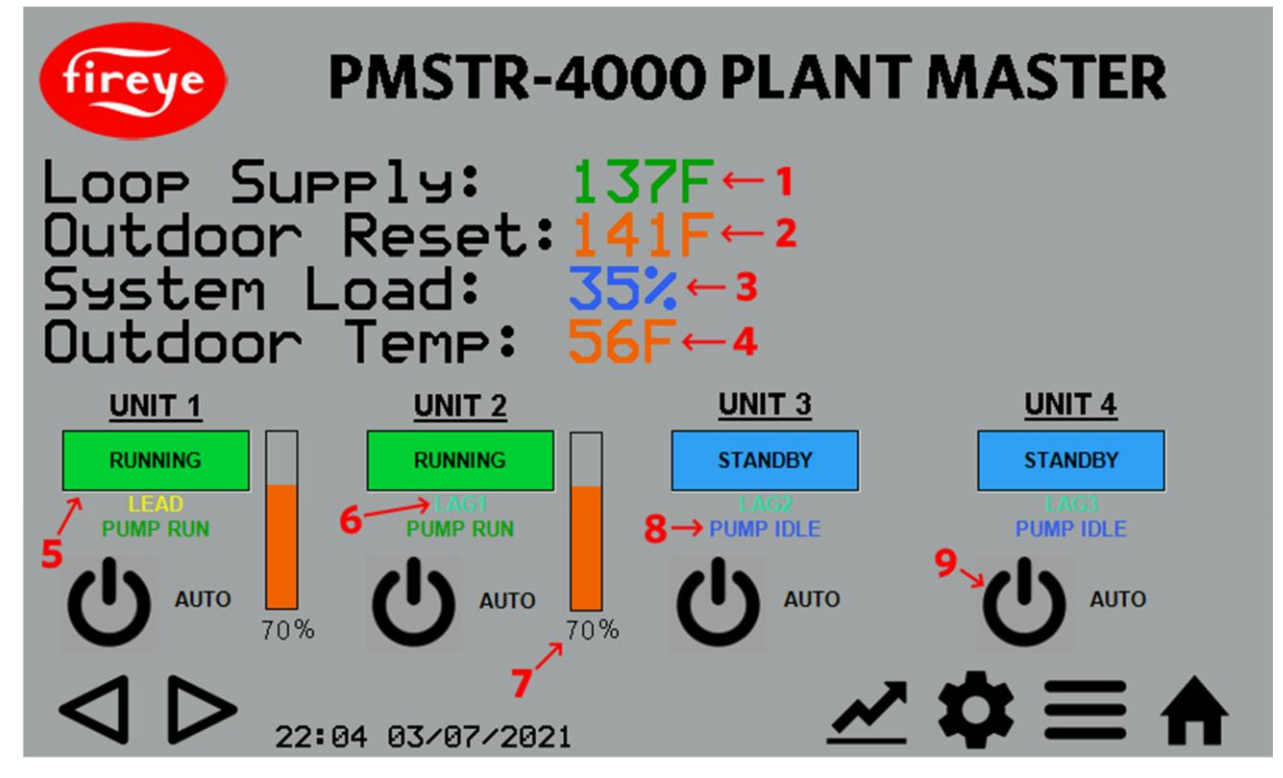

This screen displays all the operating information, as well as providing navigation access to other screens.

Only data that is configured will appear on the HOME screen. For example, the outdoor temperature will not even be shown if the option is not set (option group 2).

Each unit has a status panel that shows the current online status, lead/lag designation, pump status (if optioned), firing rate bar graph and virtual HAND-OFF-AUTO switch. The HOME screen will show up to four units, if the system is configured to control more than four units (option 1.0), navigation buttons will be shown to see the status panels for units 5+.

The date and time as set in the real-time clock are also shown.

Data from the HOME screen:

**1 (Controlling sensor):** This line shows the reading from the loop supply or steam header sensor, depending upon the option set (option 2.0). If the loop supply or steam header sensor reading is invalid, this line will indicate that, and the system automatically set all the virtual HAND-OFF-AUTO switches to HAND mode.

**2 (Current setpoint):** This line shows the current setpoint as well as the source of that setpoint. If the system is disabled for any reason, this line as well as the SYSTEM LOAD line will indicate that the system is off as well as the reason why the system is off.

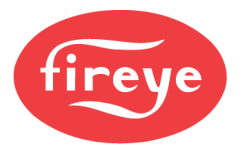

**3 (System load):** This line shows the current system load in percent. Note that this is the total system load and typically will not match the individual firing rates unless all units that are online are running. If the system is disabled for any reason, this line as well as the SYSTEM LOAD line will indicate that the system is off as well as the reason why the system is off.

**4 (Outdoor temperature):** This line shows the reading of the outdoor temperature sensor, if optioned (option group 2). If the outdoor temperature sensor reading is invalid, this line will indicate that, and the system will revert to using Setpoint 1 or Setpoint 2 (depends on status of *Use Setpoint 2* input).

5 (Unit status): This shows the current offline or online status of each unit.

| OFFLINE  | Unit is offline                        |
|----------|----------------------------------------|
| STANDBY  | Unit is online and commanded off       |
| STARTING | Unit is online and is purging/starting |
| RUNNING  | Unit is online and is running          |

6 (lead/lag status): This shows the current lead/lag status of each unit. If the unit is offline, this will show N/A. If online, this will show LEAD or LAG 1... LAG 7.

**7 (Firing rate bar graph):** If the unit is running, this shows the firing rate in bar graph form. This will be shown if the unit is offline and in local control mode or if the unit is online and commanded to run.

**8 (Pump status):** If pump use is enabled (option 4.0), the status of the pump will be shown. The status of the pump can be idle, running or alarm.

**9 (Virtual HAND-OFF-AUTO switches):** Touching the POWER icon will display the HAND-OFF-AUTO panel for the selected unit.

|        | Unit will be offline and commanded to run using the local       |
|--------|-----------------------------------------------------------------|
| HAND   | setpoint/sensor (independent).                                  |
| OFF    | Unit will be offline and commanded off.                         |
|        | Unit will be online and commanded to run based on lead/lag      |
| AUTO   | settings.                                                       |
| ΜΑΝΠΑΙ | This is only selectable while in HAND. Unit will be offline and |
| WANUAL | commanded to run at the manual rate entered.                    |

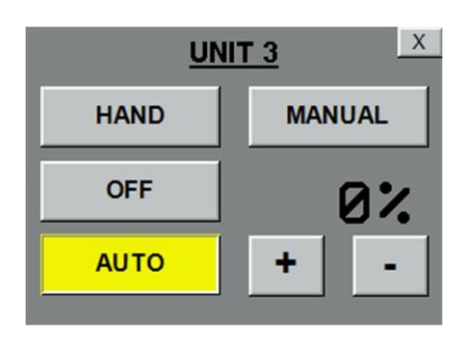

#### Passcode

Passcodes are required to enter the SETUP screen and the SETPOINTS screen. +/- move the value by 1, ++/-- move the value by 10 and +++/--- move the value by 100.

The default passcode for the SETUP screen is 903. This can provide access to both the SETUP screen and SETPOINTS screen. The default passcode for the SETPOINTS screen is 154. This can be changed or disabled with an option (option 1.7, see *OPTIONS* section).

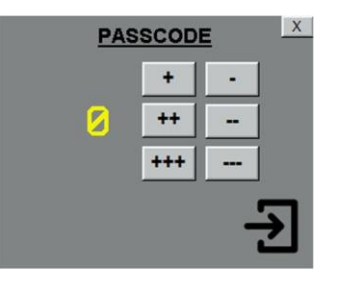

Once the passcode is entered, touch the ENTER icon to test the passcode. If correct, the SETUP or SETTINGS screen will be displayed. A user will remain logged in for 30 minutes every time the passcode is entered successfully.

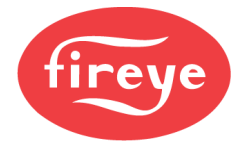

#### Setup

The SETUP screen shows all the option parameters. Navigation between the pages is possible using the PREVIOUS and NEXT icons.

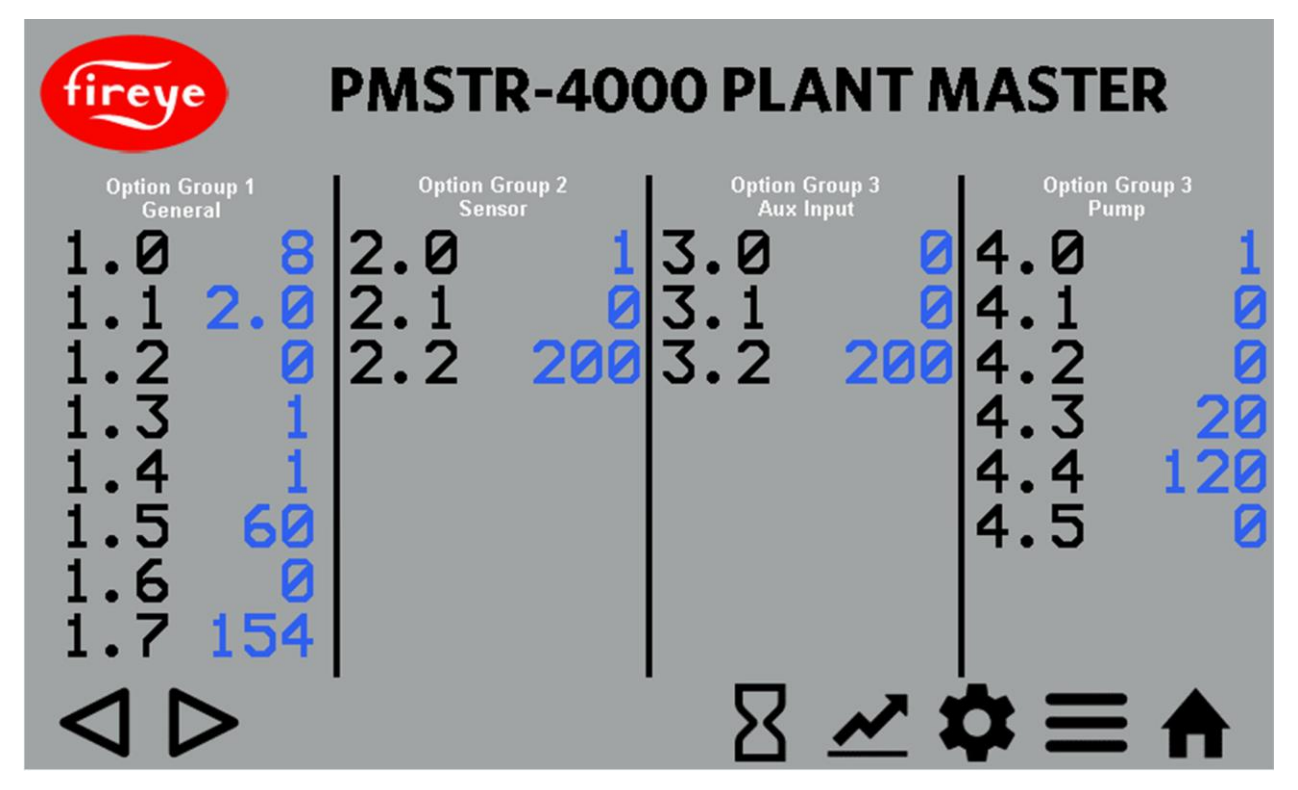

See the OPTIONS section for a full listing and description of all the option parameters.

The current status of the timers can be viewed by touching the TIMER icon.

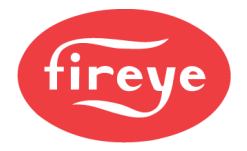

#### **Timer Status**

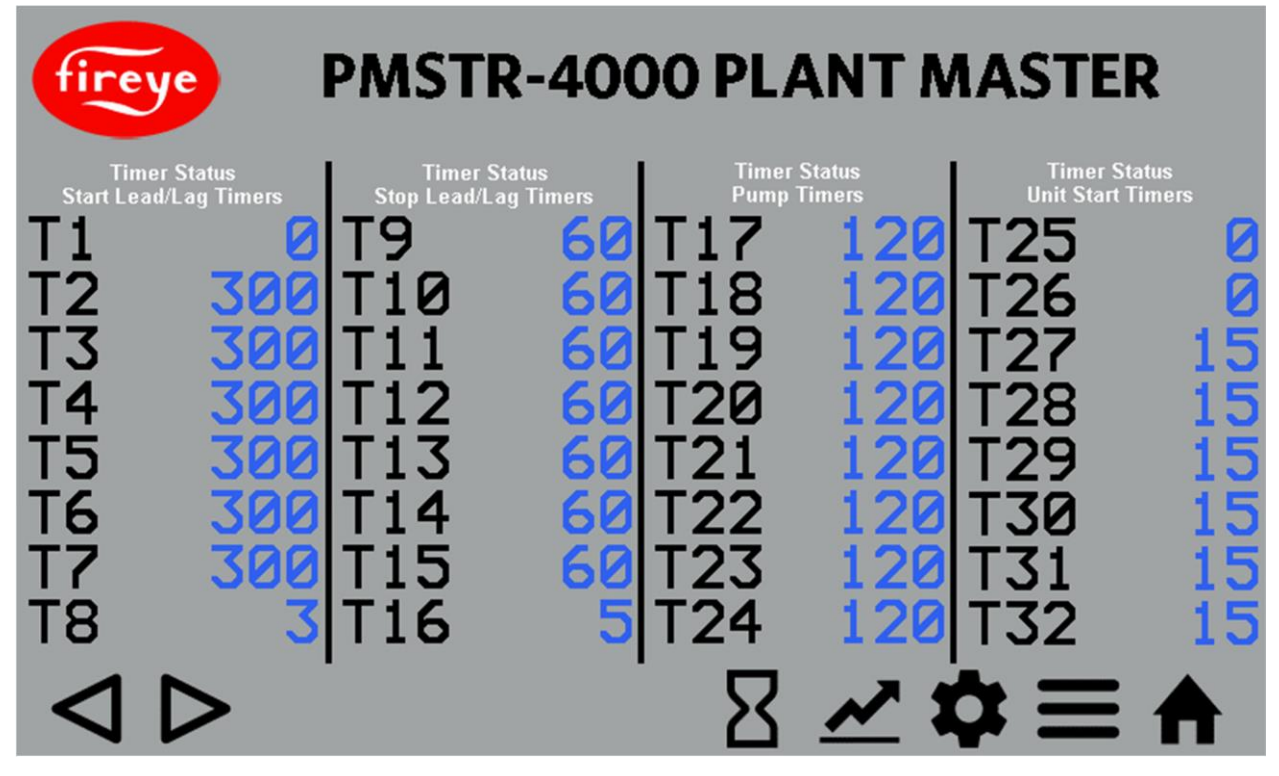

See the TIMER STATUS section for a full listing and description of all the timer functions.

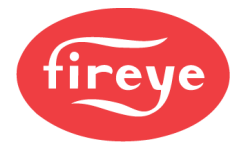

#### Setpoints

The SETPOINTS screen shows all the operating parameters.

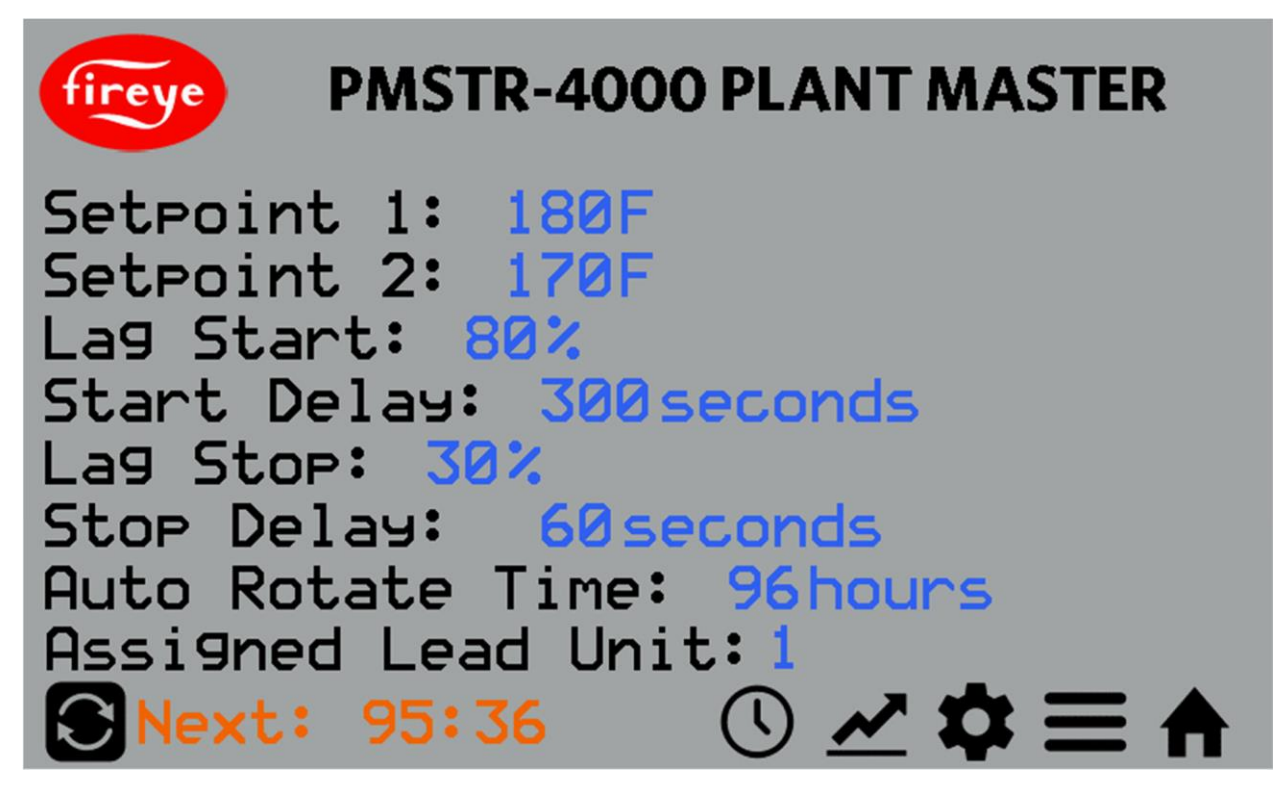

**SETPOINT 1:** Setpoint 1 can be set here. The valid range is the same as the sensor scaling.

SETPOINT 2: Setpoint 2 can be set here. The valid range is the same as the sensor scaling.

LAG START: This sets the percent of previous unit firing rate that must be exceeded before bringing on the next lag unit.

**START DELAY:** This sets the duration that the lag start percentage must be exceeded before bringing on the next lag unit.

LAG STOP: This sets the threshold of unit firing rate that must be exceeded to keep the lag unit enabled.

**STOP DELAY:** This sets the duration that the unit firing rate must be below the lag stop percentage before disabling the lag unit.

**AUTO ROTATE TIME:** This is the amount of run time in hours that the lead unit must run before automatic rotation makes the first lag the new lead unit.

ASSIGNED LEAD UNIT: This sets the assigned lead unit. This can be changed manually as desired.

**NEXT:** This shows the time in hours and minutes that remain until automatic rotation will occur. The RESET icon can be touched to reset this counter back to the setpoint for automatic rotation.

The CLOCK icon can be touched to bring up the panel to set the real-time clock.

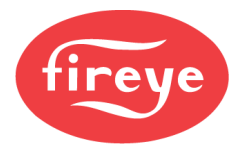

#### Setting Real-Time Clock

The real-time clock is used for timestamping trend graph entries as well as for time-of-day schedule use. The hours are always in a 24-hour format and any changes will take effect immediately.

The date format shown on the HOME screen can be shown in either MM/DD/YYYY or DD/MM/YYYY format by changing an option parameter. See *OPTIONS* section for additional detail.

|     |    |   | X |
|-----|----|---|---|
| MM: | 3  | + | - |
| DD: | 7  | + | - |
| YY: | 21 | + | - |
| hh: | 22 | + | - |
| mm: | 34 | + | - |

#### Trend

The TREND screen shows a historical trend comparing the loop supply or steam header to the system setpoint. The entries are marked with a time stamp.

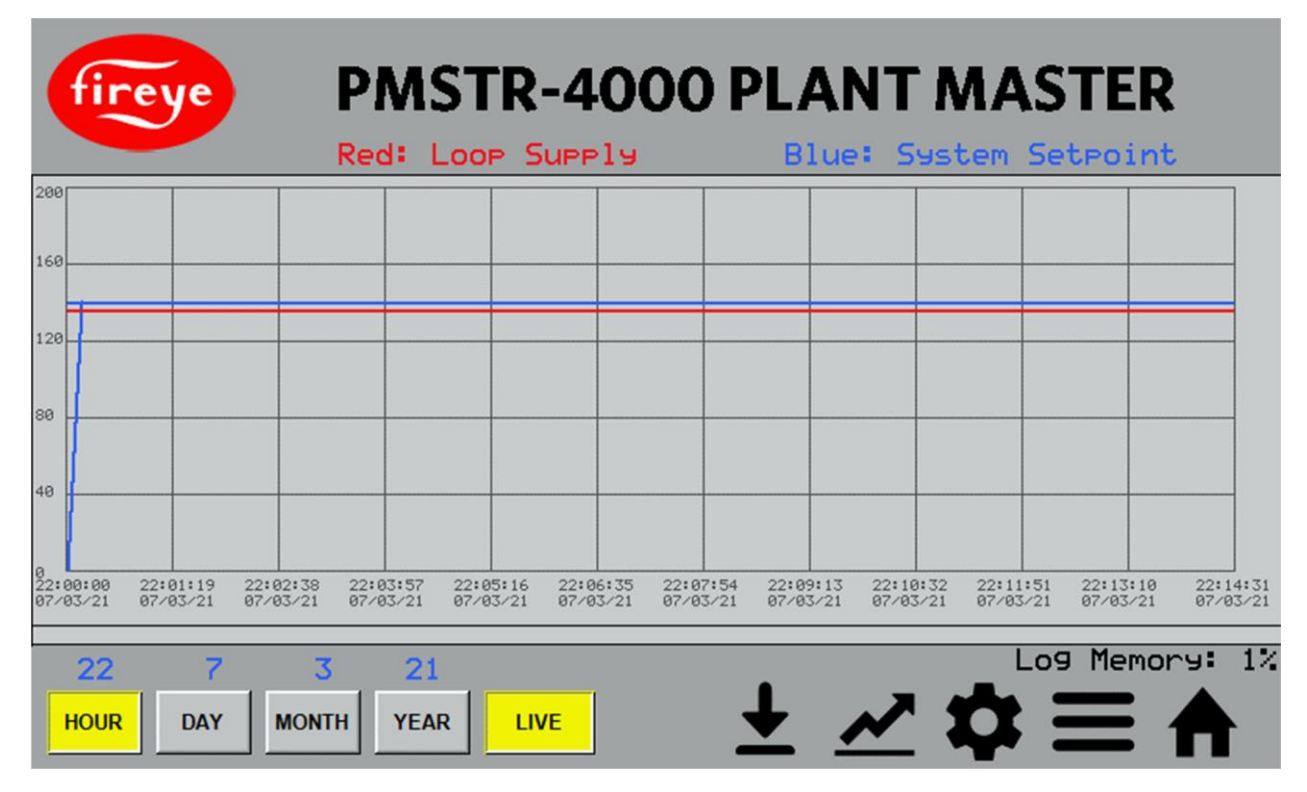

**HOUR/DAY/MONTH/YEAR:** View the hour/day/month/year shown for the date entered in blue (above the HOUR/DAY/MONTH/YEAR buttons).

LIVE: View new entries live as they write to memory.

**LOG MEMORY:** Shows how much logging memory is occupied. There is an option parameter available to reset the memory (option 12.1, see *OPTIONS* section). Without resetting, the newest data will overwrite the oldest data if the memory is full.

**DOWNLOAD LOG:** Touch the DOWNLOAD icon to save the log contents to USB. The current status of the USB write operation will be shown to the left of the icon. Do not remove the icon until writing is complete. Note that downloading may take a while to complete, with a longer selected span taking longer.

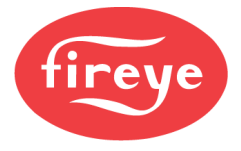

#### Data Log

While the TREND screen only shows the loop supply or steam header against the system setpoint, the PMSTR-4000 data logs 23 different points every 10 seconds.

These are the points that are logged:

- Process\_Variable
- System\_Setpoint
- Assigned\_Lead
- Actual\_Lead
- Units\_Online
- Units\_Running
- Unit\_1\_Run
- Unit\_1\_Rate
- Unit\_2\_Run
- Unit\_2\_Rate
- Unit\_3\_Run
- Unit\_3\_Rate
- Unit\_4\_Run
- Unit\_4\_Rate
- Unit\_5\_Run
- Unit\_5\_Rate
- Unit\_6\_Run
- Unit\_6\_Rate
- Unit\_7\_Run
- Unit\_7\_Rate
- Unit\_8\_Run
- Unit\_8\_Rate

The download will be stored on the USB drive in the following path:

<drive letter>\HMC3070AM\PV-SP\_DL.CSV

The file name will be the same every time it is downloaded and will be overwritten if it already exists.

The format of the CSV file is as shown:

| 1  | A        | В        | С                | D               | E           | F             | G           | н            | 1             |
|----|----------|----------|------------------|-----------------|-------------|---------------|-------------|--------------|---------------|
| 1  | DATE     | TIME     | Process_Variable | System_Setpoint | System_Load | Assigned_Lead | Actual_Lead | Units_Online | Units_Running |
| 2  |          |          |                  |                 |             |               |             |              |               |
| 3  | 9/3/2021 | 19:55:28 | 137              | 150             | 100         | 1             | 1           | 8            | 3             |
| 4  | 9/3/2021 | 19:55:38 | 137              | 150             | 100         | 1             | 1           | 8            | 3             |
| 5  | 9/3/2021 | 19:55:48 | 137              | 150             | 100         | 1             | 1           | 8            | 3             |
| 6  | 9/3/2021 | 19:55:58 | 137              | 150             | 100         | 1             | 1           | 8            | 3             |
| 7  | 9/3/2021 | 19:56:08 | 137              | 150             | 100         | 1             | 1           | 8            | 3             |
| 8  | 9/3/2021 | 19:56:18 | 137              | 150             | 100         | 1             | 1           | 8            | 3             |
| 9  | 9/3/2021 | 19:56:28 | 137              | 150             | 100         | 1             | 1           | 8            | 3             |
| 10 | 9/3/2021 | 19:56:38 | 137              | 150             | 100         | 1             | 1           | 8            | 3             |
| 11 | 9/3/2021 | 19:56:48 | 137              | 150             | 100         | 1             | 1           | 8            | 3             |
| 12 | 9/3/2021 | 19:56:58 | 137              | 150             | 100         | 1             | 1           | 8            | 3             |
| 13 | 9/3/2021 | 19:57:08 | 137              | 150             | 100         | 1             | 1           | 8            | 3             |
| 14 | 9/3/2021 | 19:57:18 | 137              | 150             | 100         | 1             | 1           | 8            | 3             |
| 15 | 9/3/2021 | 19.57.28 | 137              | 150             | 100         | 1             | 1           | 8            | 3             |

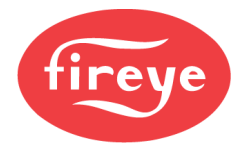

#### **OPTION PARAMETERS**

Option parameters are used to set up the PMSTR-4000. Options are collected in groups and described by the group number and then the option number (i.e., option 2.1).

### Option Group 1 – General

| Option | Description                         | Min | Max | Default | Notes                                                                                      |
|--------|-------------------------------------|-----|-----|---------|--------------------------------------------------------------------------------------------|
| 1.0    | Total units connected to PMSTR-4000 | 1   | 8   | 2       | How many units to lead/lag.                                                                |
| 1.1    | Software revision (format = X.Y)    |     |     |         | Read only indication of PMSTR-4000 software revision.                                      |
| 1.2    | Option code                         | 0   | 999 | 0       | Reserved.                                                                                  |
| 1.3    | Screen beep control                 | 0   | 1   | 1       | Enable/disable screen beep.                                                                |
| 1.4    | Screen saver control                | 0   | 1   | 1       | Enable/disable screen saver.                                                               |
| 1.5    | Screen saver timer                  | 0   | 999 | 60      | Screen saver delay in minutes when<br>enabled.                                             |
| 1.6    | Date/time format                    | 0   | 1   | 0       | Date/time format.<br>0 = MM/DD/YYYY<br>1 = DD/MM/YYYY                                      |
| 1.7    | Setpoint screen passcode            | 0   | 999 | 0       | Setpoint screen passcode from 000-999.<br>Setting to 000 disables passcode<br>requirement. |

### Option Group 2 – Sensor

| Option | Description         | Min | Max  | Default | Notes                                                                    |
|--------|---------------------|-----|------|---------|--------------------------------------------------------------------------|
| 2.0    | Type of system      | 0   | 3    | 3       | Assignment for display units.<br>0 = °C<br>1 = °F<br>2 = mBar<br>3 = psi |
| 2.1    | PV input low scale  | 0   | 9999 | 0       | Sensor low scale.                                                        |
| 2.2    | PV input high scale | 0   | 9999 | 200     | Sensor high scale.                                                       |

### **Option Group 3 – Aux Input**

| Option | Description          | Min  | Max  | Default | Notes                                                                              |
|--------|----------------------|------|------|---------|------------------------------------------------------------------------------------|
| 3.0    | Aux input use        | 0    | 1    | 1       | Assignment for aux input.<br>0 = outdoor temperature sensor<br>1 = remote setpoint |
| 3.1    | Aux input low scale  | -999 | 999  | 0       | Aux input low scale.                                                               |
| 3.2    | Aux input high scale | 0    | 9999 | 200     | Aux input high scale.                                                              |

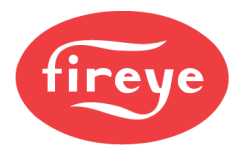

## Option Group 4 – Pump

| Option | Description                                   | Min | Max  | Default | Notes                                                                             |
|--------|-----------------------------------------------|-----|------|---------|-----------------------------------------------------------------------------------|
| 4.0    | Use pump                                      | 0   | 1    | 0       | Enable pump outputs.                                                              |
| 4.1    | Use pump alarms                               | 0   | 1    | 0       | Create pump alarms if operation not<br>proven in time.                            |
| 4.2    | Lead unit pump will run continuously          | 0   | 1    | 0       | Pump for lead unit runs continuously.                                             |
| 4.3    | Time for pump to prove before alarm           | 0   | 9999 | 20      | Time for pump to prove before alarm, in seconds.                                  |
| 4.4    | Pump off delay time after unit is<br>disabled | 0   | 9999 | 120     | Time pump will remain enabled after unit<br>disabled.                             |
| 4.5    | Pump output logic                             | 0   | 1    | 0       | Polarity of outputs.<br>0 = output on when enabled<br>1 = output off when enabled |

## Option Group 5 – Timers

| Option | Description                                  | Min | Max | Default | Notes                                                           |
|--------|----------------------------------------------|-----|-----|---------|-----------------------------------------------------------------|
| 5.0    | Unit start delay after pump starts on enable | 0   | 999 | 15      | Time unit will remain disabled following pump enable.           |
| 5.1    | Unit delay before modulation                 | 0   | 999 | 30      | Delay after unit running before modulation allowed.             |
| 5.2    | Time previous lead unit will overlap         | 0   | 999 | 3       | How long former lead will remain enabled after lead changes.    |
| 5.3    | Time of no load before lead is disabled      | 0   | 999 | 5       | How long a no-load condition must last before lead is disabled. |

## Option Group 6 – Outside Air

| Option | Description                         | Min | Max | Default | Notes                                          |
|--------|-------------------------------------|-----|-----|---------|------------------------------------------------|
| 6.0    | Outdoor reset start temperature     | -99 | 99  | 30      | Lowest outside temperature in reset slope.     |
| 6.1    | Outdoor reset design temperature    | 0   | 120 | 70      | Highest outside temperature in reset slope.    |
| 6.2    | Outdoor reset minimum reset         | 0   | 999 | 120     | Lowest setpoint in reset slope.                |
| 6.3    | Outdoor reset maximum reset         | 0   | 999 | 180     | Highest setpoint in reset slope.               |
| 6.4    | Outdoor temperature system shutdown | 0   | 120 | 80      | Temperature where system will become disabled. |

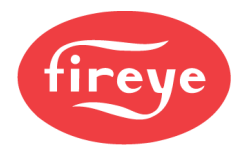

## Option Group 7 – Setpoints

| Option | Description                                 | Min | Max | Default | Notes                                                                |
|--------|---------------------------------------------|-----|-----|---------|----------------------------------------------------------------------|
| 7.0    | Use setpoint 2 with priority                | 0   | 1   | 0       | Setpoint 2 will have priority over all other setpoints.              |
| 7.1    | Maximum units to run when setpoint 1 in use | 1   | 8   | 2       | Choose to limit total units allowed to run for setpoint 1.           |
| 7.2    | Maximum units to run when setpoint 2 in use | 1   | 8   | 2       | Choose to limit total units allowed to run for setpoint 2.           |
| 7.3    | Proportional band for PID                   | 0   | 999 | 10      | Proportional band for PID algorithm in PV units.                     |
| 7.4    | Integral time for PID                       | 0   | 999 | 60      | Integral time for PID algorithm in seconds. 0 disables integral.     |
| 7.5    | Derivative time for PID                     | 0   | 999 | 0       | Derivative time for PID algorithm in seconds. 0 disables derivative. |

### Option Group 8 – Setpoint 1 Skips

| Option | Description                                | Min | Max | Default | Notes                                      |
|--------|--------------------------------------------|-----|-----|---------|--------------------------------------------|
| 8.0    | Skip unit 1 as lead when setpoint 1 in use | 0   | 1   | 0       | Skip unit 1 as lead when using setpoint 1. |
| 8.1    | Skip unit 2 as lead when setpoint 1 in use | 0   | 1   | 0       | Skip unit 2 as lead when using setpoint 1. |
| 8.2    | Skip unit 3 as lead when setpoint 1 in use | 0   | 1   | 0       | Skip unit 3 as lead when using setpoint 1. |
| 8.3    | Skip unit 4 as lead when setpoint 1 in use | 0   | 1   | 0       | Skip unit 4 as lead when using setpoint 1. |
| 8.4    | Skip unit 5 as lead when setpoint 1 in use | 0   | 1   | 0       | Skip unit 5 as lead when using setpoint 1. |
| 8.5    | Skip unit 6 as lead when setpoint 1 in use | 0   | 1   | 0       | Skip unit 6 as lead when using setpoint 1. |
| 8.6    | Skip unit 7 as lead when setpoint 1 in use | 0   | 1   | 0       | Skip unit 7 as lead when using setpoint 1. |
| 8.7    | Skip unit 8 as lead when setpoint 1 in use | 0   | 1   | 0       | Skip unit 8 as lead when using setpoint 1. |

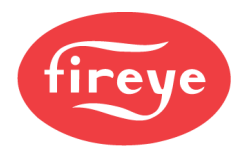

## Option Group 9 – Setpoint 2 Skips

| Option | Description                                   | Min | Max | Default | Notes                                      |
|--------|-----------------------------------------------|-----|-----|---------|--------------------------------------------|
| 9.0    | Skip unit 1 as lead when setpoint 2 in use    | 0   | 1   | 0       | Skip unit 1 as lead when using setpoint 2. |
| 9.1    | Skip unit 2 as lead when setpoint 2 in use    | 0   | 1   | 0       | Skip unit 2 as lead when using setpoint 2. |
| 9.2    | Skip unit 3 as lead when setpoint 2 in use    | 0   | 1   | 0       | Skip unit 3 as lead when using setpoint 2. |
| 9.3    | Skip unit 4 as lead when setpoint 2 in use    | 0   | 1   | 0       | Skip unit 4 as lead when using setpoint 2. |
| 9.4    | Skip unit 5 as lead when setpoint 2 in use    | 0   | 1   | 0       | Skip unit 5 as lead when using setpoint 2. |
| 9.5    | Skip unit 6 as lead when setpoint 2 in use    | 0   | 1   | 0       | Skip unit 6 as lead when using setpoint 2. |
| 9.6    | Skip unit 7 as lead when setpoint 2 in<br>use | 0   | 1   | 0       | Skip unit 7 as lead when using setpoint 2. |
| 9.7    | Skip unit 8 as lead when setpoint 2 in use    | 0   | 1   | 0       | Skip unit 8 as lead when using setpoint 2. |

## Option Group 10 – Setpoint 1 Order

| Option | Description                                      | Min | Max | Default | Notes                                                  |
|--------|--------------------------------------------------|-----|-----|---------|--------------------------------------------------------|
| 10.0   | Rotation order position 1 when setpoint 1 in use | 1   | 8   | 1       | Position 1 in rotation order when using<br>setpoint 1. |
| 10.1   | Rotation order position 2 when setpoint 1 in use | 1   | 8   | 2       | Position 2 in rotation order when using<br>setpoint 1. |
| 10.2   | Rotation order position 3 when setpoint 1 in use | 1   | 8   | 3       | Position 3 in rotation order when using<br>setpoint 1. |
| 10.3   | Rotation order position 4 when setpoint 1 in use | 1   | 8   | 4       | Position 4 in rotation order when using<br>setpoint 1. |
| 10.4   | Rotation order position 5 when setpoint 1 in use | 1   | 8   | 5       | Position 5 in rotation order when using<br>setpoint 1. |
| 10.5   | Rotation order position 6 when setpoint 1 in use | 1   | 8   | 6       | Position 6 in rotation order when using<br>setpoint 1. |
| 10.6   | Rotation order position 7 when setpoint 1 in use | 1   | 8   | 7       | Position 7 in rotation order when using<br>setpoint 1. |
| 10.7   | Rotation order position 8 when setpoint 1 in use | 1   | 8   | 8       | Position 8 in rotation order when using<br>setpoint 1. |

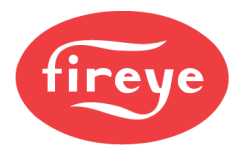

|--|

| Option | Description                                      | Min | Max | Default | Notes                                                  |
|--------|--------------------------------------------------|-----|-----|---------|--------------------------------------------------------|
| 11.0   | Rotation order position 1 when setpoint 2 in use | 1   | 8   | 1       | Position 1 in rotation order when using<br>setpoint 2. |
| 11.1   | Rotation order position 2 when setpoint 2 in use | 1   | 8   | 2       | Position 2 in rotation order when using<br>setpoint 2. |
| 11.2   | Rotation order position 3 when setpoint 2 in use | 1   | 8   | 3       | Position 3 in rotation order when using<br>setpoint 2. |
| 11.3   | Rotation order position 4 when setpoint 2 in use | 1   | 8   | 4       | Position 4 in rotation order when using<br>setpoint 2. |
| 11.4   | Rotation order position 5 when setpoint 2 in use | 1   | 8   | 5       | Position 5 in rotation order when using<br>setpoint 2. |
| 11.5   | Rotation order position 6 when setpoint 2 in use | 1   | 8   | 6       | Position 6 in rotation order when using<br>setpoint 2. |
| 11.6   | Rotation order position 7 when setpoint 2 in use | 1   | 8   | 7       | Position 7 in rotation order when using<br>setpoint 2. |
| 11.7   | Rotation order position 8 when setpoint 2 in use | 1   | 8   | 8       | Position 8 in rotation order when using<br>setpoint 2. |

### **Option Group 12 – Commands**

| Option | Description                              | Min | Max | Default | Notes                                                                 |
|--------|------------------------------------------|-----|-----|---------|-----------------------------------------------------------------------|
| 12.0   | Applies all default values when set to 1 | 0   | 1   | 0       | Set to 1 to apply defaults. Will automatically reset to 0.            |
| 12.1   | Clear all data log memory when set to 1  | 0   | 1   | 0       | Set to 1 to clear all data log memory. Will automatically reset to 0. |

### Option Group 13 – Network IP Address

| Option | Description            | Min | Max | Default | Notes                   |
|--------|------------------------|-----|-----|---------|-------------------------|
| 13.0   | IP address first byte  | 0   | 255 | 192     | IP address first byte.  |
| 13.1   | IP address second byte | 0   | 255 | 168     | IP address second byte. |
| 13.2   | IP address third byte  | 0   | 255 | 0       | IP address third byte.  |
| 13.3   | IP address fourth byte | 0   | 255 | 11      | IP address fourth byte. |

## Option Group 14 – Network Subnet Mask

| Option | Description             | Min | Max | Default | Notes                    |
|--------|-------------------------|-----|-----|---------|--------------------------|
| 14.0   | Subnet mask first byte  | 0   | 255 | 255     | Subnet mask first byte.  |
| 14.1   | Subnet mask second byte | 0   | 255 | 255     | Subnet mask second byte. |
| 14.2   | Subnet mask third byte  | 0   | 255 | 255     | Subnet mask third byte.  |
| 14.3   | Subnet mask fourth byte | 0   | 255 | 0       | Subnet mask fourth byte. |

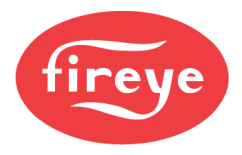

## Option Group 15 – Network Default Gateway

| Option | Description                 | Min | Max | Default | Notes                        |
|--------|-----------------------------|-----|-----|---------|------------------------------|
| 15.0   | Default gateway first byte  | 0   | 255 | 0       | Default gateway first byte.  |
| 15.1   | Default gateway second byte | 0   | 255 | 0       | Default gateway second byte. |
| 15.2   | Default gateway third byte  | 0   | 255 | 0       | Default gateway third byte.  |
| 15.3   | Default gateway fourth byte | 0   | 255 | 0       | Default gateway fourth byte. |

### **Option Group 16 – Modbus RTU**

| Option | Description                    | Min | Max | Default | Notes                                                                                                    |
|--------|--------------------------------|-----|-----|---------|----------------------------------------------------------------------------------------------------|
| 16.0   | Modbus RTU server node address | 1   | 255 | 1       | Modbus RTU server node address.                                                                                         |
| 16.1   | Modbus RTU server baud rate    | 0   | 6   | 3       | Modbus RTU server baud rate.<br>0 = 4800<br>1 = 9600<br>2 = 19200<br>3 = 38400<br>4 = 57600<br>5 = 115200<br>6 = 187500 |
| 16.2   | Modbus RTU server data bits    | 0   | 1   | 1       | Modbus RTU server data bits.<br>0 = 7 data bits<br>1 = 8 data bits                                                      |
| 16.3   | Modbus RTU server parity       | 0   | 2   | 0       | Modbus RTU server parity.<br>0 = No parity<br>1 = even parity<br>2 = odd parity                                         |
| 16.4   | Modbus RTU server stop bits    | 0   | 1   | 0       | Modbus RTU server stop bits.<br>0 = 1 stop bit<br>1 = 2 stop bits                                                       |

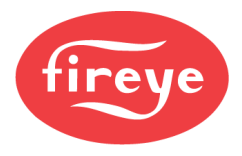

## Option Group 17 – Sunday Schedule

| Option | Description                             | Min | Max | Default | Notes                                                                                                    |
|--------|-----------------------------------------|-----|-----|---------|----------------------------------------------------------------------------------------------------|
| 17.0   | Sunday schedule action in range         | 0   | 2   | 0       | Sunday action between start and end<br>times.<br>0 = Enabled using normal setpoint (no<br>action)<br>1 = Enabled using setpoint 2<br>2 = System disabled      |
| 17.1   | Sunday schedule start of range          | 0   | 23  | 8       | Sunday start of range. Start hour must be<br>earlier than end hour. Hours are in 24-<br>hour format and start range is inclusive<br>(start hour is in range). |
| 17.2   | Sunday schedule action outside of range | 0   | 2   | 0       | Sunday action outside of start and end<br>times.<br>0 = Enabled using normal setpoint (no<br>action)<br>1 = Enabled using setpoint 2<br>2 = System disabled   |
| 17.3   | Sunday schedule end of range            | 0   | 23  | 17      | Sunday end of range. End hour must be<br>later than end hour. Hours are in 24-hour<br>format and end range is inclusive (end<br>hour is in range).            |

## Option Group 18 – Monday Schedule

| Option | Description                             | Min | Max | Default | Notes                                                                                                    |
|--------|-----------------------------------------|-----|-----|---------|----------------------------------------------------------------------------------------------------|
| 18.0   | Monday schedule action in range         | 0   | 2   | 0       | Monday action between start and end<br>times.<br>0 = Enabled using normal setpoint (no<br>action)<br>1 = Enabled using setpoint 2<br>2 = System disabled      |
| 18.1   | Monday schedule start of range          | 0   | 23  | 8       | Monday start of range. Start hour must<br>be earlier than end hour. Hours are in 24-<br>hour format and start range is inclusive<br>(start hour is in range). |
| 18.2   | Monday schedule action outside of range | 0   | 2   | 0       | Monday action outside of start and end<br>times.<br>0 = Enabled using normal setpoint (no<br>action)<br>1 = Enabled using setpoint 2<br>2 = System disabled   |
| 18.3   | Monday schedule end of range            | 0   | 23  | 17      | Monday end of range. End hour must be<br>later than end hour. Hours are in 24-hour<br>format and end range is inclusive (end<br>hour is in range).            |

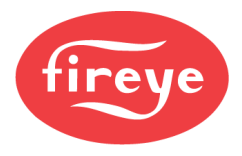

## Option Group 19 – Tuesday Schedule

| Option | Description                              | Min | Max | Default | Notes                                                                                                    |
|--------|------------------------------------------|-----|-----|---------|----------------------------------------------------------------------------------------------------|
| 19.0   | Tuesday schedule action in range         | 0   | 2   | 0       | Tuesday action between start and end<br>times.<br>0 = Enabled using normal setpoint (no<br>action)<br>1 = Enabled using setpoint 2<br>2 = System disabled      |
| 19.1   | Tuesday schedule start of range          | 0   | 23  | 8       | Tuesday start of range. Start hour must<br>be earlier than end hour. Hours are in 24-<br>hour format and start range is inclusive<br>(start hour is in range). |
| 19.2   | Tuesday schedule action outside of range | 0   | 2   | 0       | Tuesday action outside of start and end<br>times.<br>0 = Enabled using normal setpoint (no<br>action)<br>1 = Enabled using setpoint 2<br>2 = System disabled   |
| 19.3   | Tuesday schedule end of range            | 0   | 23  | 17      | Tuesday end of range. End hour must be<br>later than end hour. Hours are in 24-hour<br>format and end range is inclusive (end<br>hour is in range).            |

## Option Group 20 – Wednesday Schedule

| Option | Description                                | Min | Max | Default | Notes                                                                                                    |
|--------|--------------------------------------------|-----|-----|---------|----------------------------------------------------------------------------------------------------|
| 20.0   | Wednesday schedule action in range         | 0   | 2   | 0       | Wednesday action between start and end<br>times.<br>0 = Enabled using normal setpoint (no<br>action)<br>1 = Enabled using setpoint 2<br>2 = System disabled     |
| 20.1   | Wednesday schedule start of range          | 0   | 23  | 8       | Wednesday start of range. Start hour<br>must be earlier than end hour. Hours are<br>in 24-hour format and start range is<br>inclusive (start hour is in range). |
| 20.2   | Wednesday schedule action outside of range | 0   | 2   | 0       | Wednesday action outside of start and<br>end times.<br>0 = Enabled using normal setpoint (no<br>action)<br>1 = Enabled using setpoint 2<br>2 = System disabled  |
| 20.3   | Wednesday schedule end of range            | 0   | 23  | 17      | Wednesday end of range. End hour must<br>be later than end hour. Hours are in 24-<br>hour format and end range is inclusive<br>(end hour is in range).          |

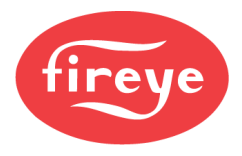

## Option Group 21 – Thursday Schedule

| Option | Description                               | Min | Max | Default | Notes                                                                                                    |
|--------|-------------------------------------------|-----|-----|---------|----------------------------------------------------------------------------------------------------|
| 21     | Thursday schedule action in range         | 0   | 2   | 0       | Thursday action between start and end<br>times.<br>0 = Enabled using normal setpoint (no<br>action)<br>1 = Enabled using setpoint 2<br>2 = System disabled      |
| 21.1   | Thursday schedule start of range          | 0   | 23  | 8       | Thursday start of range. Start hour must<br>be earlier than end hour. Hours are in 24-<br>hour format and start range is inclusive<br>(start hour is in range). |
| 21.2   | Thursday schedule action outside of range | 0   | 2   | 0       | Thursday action outside of start and end<br>times.<br>0 = Enabled using normal setpoint (no<br>action)<br>1 = Enabled using setpoint 2<br>2 = System disabled   |
| 21.3   | Thursday schedule end of range            | 0   | 23  | 17      | Thursday end of range. End hour must<br>be later than end hour. Hours are in 24-<br>hour format and end range is inclusive<br>(end hour is in range).           |

## Option Group 22 – Friday Schedule

| Option | Description                             | Min | Max | Default | Notes                                                                                                    |
|--------|-----------------------------------------|-----|-----|---------|----------------------------------------------------------------------------------------------------|
| 22.0   | Friday schedule action in range         | 0   | 2   | 0       | Friday action between start and end<br>times.<br>0 = Enabled using normal setpoint (no<br>action)<br>1 = Enabled using setpoint 2<br>2 = System disabled      |
| 22.1   | Friday schedule start of range          | 0   | 23  | 8       | Friday start of range. Start hour must be<br>earlier than end hour. Hours are in 24-<br>hour format and start range is inclusive<br>(start hour is in range). |
| 22.2   | Friday schedule action outside of range | 0   | 2   | 0       | Friday action outside of start and end<br>times.<br>0 = Enabled using normal setpoint (no<br>action)<br>1 = Enabled using setpoint 2<br>2 = System disabled   |
| 22.3   | Friday schedule end of range            | 0   | 23  | 17      | Friday end of range. End hour must be<br>later than end hour. Hours are in 24-hour<br>format and end range is inclusive (end<br>hour is in range).            |

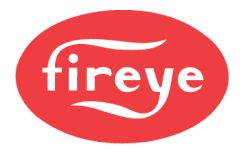

## Option Group 23 – Saturday Schedule

| Option | Description                               | Min | Max | Default | Notes                                                                                                    |
|--------|-------------------------------------------|-----|-----|---------|----------------------------------------------------------------------------------------------------|
| 23.0   | Saturday schedule action in range         | 0   | 2   | 0       | Saturday action between start and end<br>times.<br>0 = Enabled using normal setpoint (no<br>action)<br>1 = Enabled using setpoint 2<br>2 = System disabled      |
| 23.1   | Saturday schedule start of range          | 0   | 23  | 8       | Saturday start of range. Start hour must<br>be earlier than end hour. Hours are in 24-<br>hour format and start range is inclusive<br>(start hour is in range). |
| 23.2   | Saturday schedule action outside of range | 0   | 2   | 0       | Saturday action outside of start and end<br>times.<br>0 = Enabled using normal setpoint (no<br>action)<br>1 = Enabled using setpoint 2<br>2 = System disabled   |
| 23.3   | Saturday schedule end of range            | 0   | 23  | 17      | Saturday end of range. End hour must be<br>later than end hour. Hours are in 24-hour<br>format and end range is inclusive (end<br>hour is in range).            |

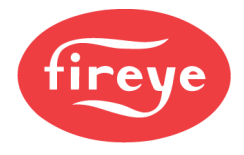

### TIMER STATUS

Option parameters are used to set up the PMSTR-4000. Options are collected in groups and described by the group.

| Timer | Description                    | Notes                                                                                                    |
|-------|--------------------------------|----------------------------------------------------------------------------------------------------|
| T1    | Start timer lag 1              | Shows time remaining for the start timer for lag 1. Counts down from setpoint while timing and stays at zero when lag is enabled.                                             |
| T2    | Start timer lag 2              | Shows time remaining for the start timer for lag 2. Counts down from setpoint while timing and stays at zero when lag is enabled.                                             |
| Т3    | Start timer lag 3              | Shows time remaining for the start timer for lag 3. Counts down from setpoint while timing and stays at zero when lag is enabled.                                             |
| T4    | Start timer lag 4              | Shows time remaining for the start timer for lag 4. Counts down from setpoint while timing and stays at zero when lag is enabled.                                             |
| T5    | Start timer lag 5              | Shows time remaining for the start timer for lag 5. Counts down from setpoint while timing and stays at zero when lag is enabled.                                             |
| T6    | Start timer lag 6              | Shows time remaining for the start timer for lag 6. Counts down from setpoint while timing and stays at zero when lag is enabled.                                             |
| T7    | Start timer lag 7              | Shows time remaining for the start timer for lag 7. Counts down from setpoint while timing and stays at zero when lag is enabled.                                             |
| Т8    | Lead change overlap<br>timer   | Shows time remaining for the overlap when former lead runs after a lead change. Counts down from setpoint while timing and resets to setpoint when finished timing.           |
| Т9    | Stop timer lag 1               | Shows time remaining for the stop timer for lag 1. Counts down from setpoint while timing and resets to setpoint when finished timing.                                        |
| T10   | Stop timer lag 2               | Shows time remaining for the stop timer for lag 2. Counts down from setpoint while timing and resets to setpoint when finished timing.                                        |
| T11   | Stop timer lag 3               | Shows time remaining for the stop timer for lag 3. Counts down from setpoint while timing and resets to setpoint when finished timing.                                        |
| T12   | Stop timer lag 4               | Shows time remaining for the stop timer for lag 4. Counts down from setpoint while timing and resets to setpoint when finished timing.                                        |
| T13   | Stop timer lag 5               | Shows time remaining for the stop timer for lag 5. Counts down from setpoint while timing and resets to setpoint when finished timing.                                        |
| T14   | Stop timer lag 6               | Shows time remaining for the stop timer for lag 6. Counts down from setpoint while timing and resets to setpoint when finished timing.                                        |
| T15   | Stop timer lag 7               | Shows time remaining for the stop timer for lag 7. Counts down from setpoint while timing and resets to setpoint when finished timing.                                        |
| T16   | No load shutdown timer         | Shows time remaining to shut off all units when load demand is at zero. Counts down from setpoint while timing and resets to setpoint when finished timing.                   |
| T17   | Pump off delay timer<br>unit 1 | Shows time remaining for pump off delay for unit 1. Applies only when pump is enabled.<br>Counts down from setpoint while timing and resets to setpoint when finished timing. |
| T18   | Pump off delay timer<br>unit 2 | Shows time remaining for pump off delay for unit 2. Applies only when pump is enabled.<br>Counts down from setpoint while timing and resets to setpoint when finished timing. |
| T19   | Pump off delay timer<br>unit 3 | Shows time remaining for pump off delay for unit 3. Applies only when pump is enabled.<br>Counts down from setpoint while timing and resets to setpoint when finished timing. |
| T20   | Pump off delay timer<br>unit 4 | Shows time remaining for pump off delay for unit 4. Applies only when pump is enabled.<br>Counts down from setpoint while timing and resets to setpoint when finished timing. |

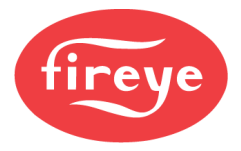

| Timer | Description                    | Notes                                                                                                    |
|-------|--------------------------------|----------------------------------------------------------------------------------------------------|
| T21   | Pump off delay timer<br>unit 5 | Shows time remaining for pump off delay for unit 5. Applies only when pump is enabled.<br>Counts down from setpoint while timing and resets to setpoint when finished timing. |
| T22   | Pump off delay timer<br>unit 6 | Shows time remaining for pump off delay for unit 6. Applies only when pump is enabled.<br>Counts down from setpoint while timing and resets to setpoint when finished timing. |
| T23   | Pump off delay timer<br>unit 7 | Shows time remaining for pump off delay for unit 7. Applies only when pump is enabled.<br>Counts down from setpoint while timing and resets to setpoint when finished timing. |
| T24   | Pump off delay timer<br>unit 8 | Shows time remaining for pump off delay for unit 8. Applies only when pump is enabled.<br>Counts down from setpoint while timing and resets to setpoint when finished timing. |
| T25   | Start delay timer unit 1       | Shows time remaining for the start delay timer for unit 1. Applies only when pump is enabled. Counts down from setpoint while timing and stays at zero when unit is enabled.  |
| T26   | Start delay timer unit 2       | Shows time remaining for the start delay timer for unit 2. Applies only when pump is enabled. Counts down from setpoint while timing and stays at zero when unit is enabled.  |
| T27   | Start delay timer unit 3       | Shows time remaining for the start delay timer for unit 3. Applies only when pump is enabled. Counts down from setpoint while timing and stays at zero when unit is enabled.  |
| T28   | Start delay timer unit 4       | Shows time remaining for the start delay timer for unit 4. Applies only when pump is enabled. Counts down from setpoint while timing and stays at zero when unit is enabled.  |
| T29   | Start delay timer unit 5       | Shows time remaining for the start delay timer for unit 5. Applies only when pump is enabled. Counts down from setpoint while timing and stays at zero when unit is enabled.  |
| Т30   | Start delay timer unit 6       | Shows time remaining for the start delay timer for unit 6. Applies only when pump is enabled. Counts down from setpoint while timing and stays at zero when unit is enabled.  |
| T31   | Start delay timer unit 7       | Shows time remaining for the start delay timer for unit 7. Applies only when pump is enabled. Counts down from setpoint while timing and stays at zero when unit is enabled.  |
| T32   | Start delay timer unit 8       | Shows time remaining for the start delay timer for unit 8. Applies only when pump is enabled. Counts down from setpoint while timing and stays at zero when unit is enabled.  |

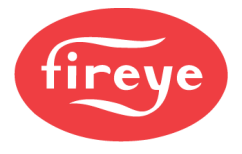

#### MODBUS

Modbus is available in either a TCP/IP connection or an RTU connection. The mapping is the same for each – see the MODBUS MAPPING section for a complete list.

Modbus data is contained in holding registers (4x type) and coil registers (0x type). Use function code 3 to read the holding registers and function code 1 to read the coil registers. Any writes to data can use either function code 6 or function code 16. The valid holding register area is from 40001 to 40059, and the valid coil register area is from 00001 to 00089. Any reads/writes must begin and end in this range. There is no limit from the server side as to how many registers can be read consecutively.

#### **Modbus Connection**

The Modbus TCP/IP connection uses standard Cat5 cabling and Ethernet topology. If the connection is made directly to another device, automatic switching will take place, so a crossover cable is not required. Make sure that the IP address is not duplicated, or a pop-up window will appear to allow the IP address to be changed. Note that this pop-up is automatic and will allow DHCP to be selected. Do not select DHCP as doing so may make it difficult to locate the device on the network.

The Modbus RTU connection is made to the DB9 female connector on COM2. This connector supports RS232, RS422 or RS485. A custom cable can be made or a connector such as the DGB9MT1 from L-Com can be used to convert to terminals (image shown).

DB connectors have standard pin numbers from 1 to 9. These are shown in the table below with the corresponding functions:

| DB9 Pin | Function        |
|---------|-----------------|
| 1       | RS422/RS485 Tx+ |
| 2       | RS232 Transmit  |
| 3       | RS232 Receive   |
| 4       | RS422/RS485 Rx+ |
| 5       | Ground          |
| 6       | No connection   |
| 7       | No connection   |
| 8       | RS422/RS485 Tx- |
| 9       | RS422/RS485 Tx- |

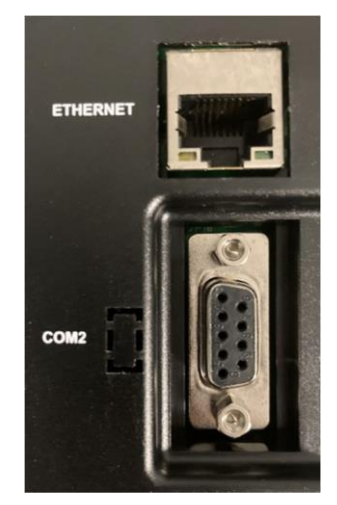

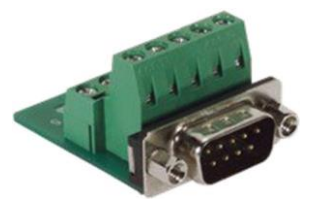

L-Com DGB9MT1

#### Connection diagrams:

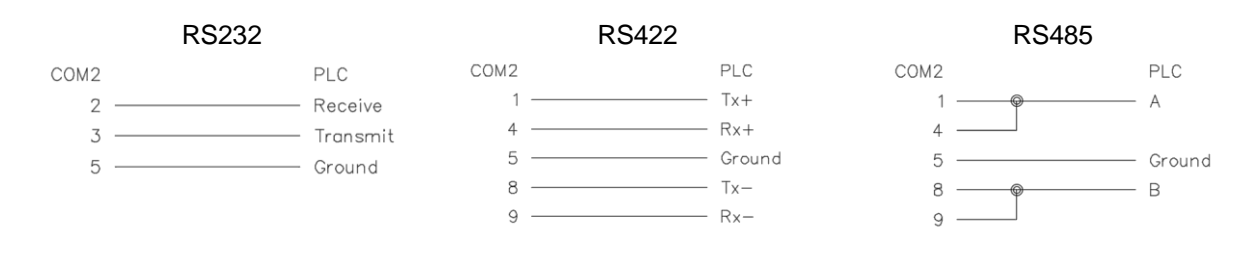

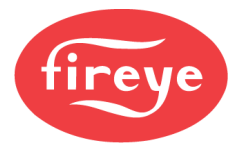

### **Modbus Mapping**

Read access is shown with  ${\bf R}$  and write access is shown with  ${\bf W}.$ 

Data types:

- **UINT** (unsigned integers, occupies a single register)
- **SINT** (signed integers, occupies a single register)
- **BOOL** (single bit)

| Address | Description                              | Access | Туре | Bounds<br>Low | Bounds<br>High | Default |
|---------|------------------------------------------|--------|------|---------------|----------------|---------|
| 00001   | Remote disable                           | RW     | BOOL |               |                |         |
| 00002   | Use setpoint 2                           | RW     | BOOL |               |                |         |
| 00003   | Reset auto rotate time                   | RW     | BOOL |               |                |         |
| 00004   | spare                                    | RW     | BOOL |               |                |         |
| 00005   | spare                                    | RW     | BOOL |               |                |         |
| 00006   | spare                                    | RW     | BOOL |               |                |         |
| 00007   | spare                                    | RW     | BOOL |               |                |         |
| 80000   | spare                                    | RW     | BOOL |               |                |         |
| 00009   | spare                                    | RW     | BOOL |               |                |         |
| 00010   | Use manual fire rate when in hand unit 1 | RW     | BOOL |               |                |         |
| 00011   | Use manual fire rate when in hand unit 2 | RW     | BOOL |               |                |         |
| 00012   | Use manual fire rate when in hand unit 3 | RW     | BOOL |               |                |         |
| 00013   | Use manual fire rate when in hand unit 4 | RW     | BOOL |               |                |         |
| 00014   | Use manual fire rate when in hand unit 5 | RW     | BOOL |               |                |         |
| 00015   | Use manual fire rate when in hand unit 6 | RW     | BOOL |               |                |         |
| 00016   | Use manual fire rate when in hand unit 7 | RW     | BOOL |               |                |         |
| 00017   | Use manual fire rate when in hand unit 8 | RW     | BOOL |               |                |         |
| 00018   | spare                                    | RW     | BOOL |               |                |         |
| 00019   | spare                                    | RW     | BOOL |               |                |         |
| 00020   | Communication good unit 1                | R      | BOOL |               |                |         |
| 00021   | Communication good unit 2                | R      | BOOL |               |                |         |
| 00022   | Communication good unit 3                | R      | BOOL |               |                |         |
| 00023   | Communication good unit 4                | R      | BOOL |               |                |         |
| 00024   | Communication good unit 5                | R      | BOOL |               |                |         |
| 00025   | Communication good unit 6                | R      | BOOL |               |                |         |
| 00026   | Communication good unit 7                | R      | BOOL |               |                |         |
| 00027   | Communication good unit 8                | R      | BOOL |               |                |         |
| 00028   | spare                                    | RW     | BOOL |               |                |         |
| 00029   | spare                                    | RW     | BOOL |               |                |         |
| 00030   | Enable when in auto unit 1               | R      | BOOL |               |                |         |
| 00031   | Enable when in auto unit 2               | R      | BOOL |               |                |         |
| 00032   | Enable when in auto unit 3               | R      | BOOL |               |                |         |
| 00033   | Enable when in auto unit 4               | R      | BOOL |               |                |         |
| 00034   | Enable when in auto unit 5               | R      | BOOL |               |                |         |
| 00035   | Enable when in auto unit 6               | R      | BOOL |               |                |         |
| 00036   | Enable when in auto unit 7               | R      | BOOL |               |                |         |
| 00037   | Enable when in auto unit 8               | R      | BOOL |               |                |         |
| 00038   | spare                                    | RW     | BOOL |               |                |         |
| 00039   | spare                                    | RW     | BOOL |               |                |         |
| 00040   | Running unit 1                           | R      | BOOL |               |                |         |

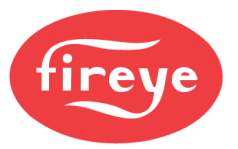

| Address | Description          | Access | Туре | Bounds<br>Low | Bounds<br>High | Default |
|---------|----------------------|--------|------|---------------|----------------|---------|
| 00041   | Running unit 2       | R      | BOOL |               |                |         |
| 00042   | Running unit 3       | R      | BOOL |               |                |         |
| 00043   | Running unit 4       | R      | BOOL |               |                |         |
| 00044   | Running unit 5       | R      | BOOL |               |                |         |
| 00045   | Running unit 6       | R      | BOOL |               |                |         |
| 00046   | Running unit 7       | R      | BOOL |               |                |         |
| 00047   | Running unit 8       | R      | BOOL |               |                |         |
| 00048   | spare                | RW     | BOOL |               |                |         |
| 00049   | spare                | RW     | BOOL |               |                |         |
| 00050   | Enable in auto lead  | R      | BOOL |               |                |         |
| 00051   | Enable in auto lag 1 | R      | BOOL |               |                |         |
| 00052   | Enable in auto lag 2 | R      | BOOL |               |                |         |
| 00053   | Enable in auto lag 3 | R      | BOOL |               |                |         |
| 00054   | Enable in auto lag 4 | R      | BOOL |               |                |         |
| 00055   | Enable in auto lag 5 | R      | BOOL |               |                |         |
| 00056   | Enable in auto lag 6 | R      | BOOL |               |                |         |
| 00057   | Enable in auto lag 7 | R      | BOOL |               |                |         |
| 00058   | spare                | RW     | BOOL |               |                |         |
| 00059   | spare                | RW     | BOOL |               |                |         |
| 00060   | Pump enable unit 1   | R      | BOOL |               |                |         |
| 00061   | Pump enable unit 2   | R      | BOOL |               |                |         |
| 00062   | Pump enable unit 3   | R      | BOOL |               |                |         |
| 00063   | Pump enable unit 4   | R      | BOOL |               |                |         |
| 00064   | Pump enable unit 5   | R      | BOOL |               |                |         |
| 00065   | Pump enable unit 6   | R      | BOOL |               |                |         |
| 00066   | Pump enable unit 7   | R      | BOOL |               |                |         |
| 00067   | Pump enable unit 8   | R      | BOOL |               |                |         |
| 00068   | spare                | RW     | BOOL |               |                |         |
| 00069   | spare                | RW     | BOOL |               |                |         |
| 00070   | Pump proven unit 1   | R      | BOOL |               |                |         |
| 00071   | Pump proven unit 2   | R      | BOOL |               |                |         |
| 00072   | Pump proven unit 3   | R      | BOOL |               |                |         |
| 00073   | Pump proven unit 4   | R      | BOOL |               |                |         |
| 00074   | Pump proven unit 5   | R      | BOOL |               |                |         |
| 00075   | Pump proven unit 6   | R      | BOOL |               |                |         |
| 00076   | Pump proven unit 7   | R      | BOOL |               |                |         |
| 00077   | Pump proven unit 8   | R      | BOOL |               |                |         |
| 00078   | spare                | RW     | BOOL |               |                |         |
| 00079   | spare                | RW     | BOOL |               |                |         |
| 00080   | Pump alarm unit 1    | R      | BOOL |               |                |         |
| 00081   | Pump alarm unit 2    | R      | BOOL |               |                |         |
| 00082   | Pump alarm unit 3    | R      | BOOL |               |                |         |
| 00083   | Pump alarm unit 4    | R      | BOOL |               |                |         |
| 00084   | Pump alarm unit 5    | R      | BOOL |               |                |         |
| 00085   | Pump alarm unit 6    | R      | BOOL |               |                |         |
| 00086   | Pump alarm unit 7    | R      | BOOL |               |                |         |
| 00087   | Pump alarm unit 8    | R      | BOOL |               |                |         |
| 00088   | spare                | RW     | BOOL |               |                |         |
| 00089   | spare                | RW     | BOOL |               |                |         |

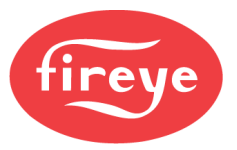

| Address | Description                                 | Access | Туре | Bounds<br>Low | Bounds<br>High   | Default |
|---------|---------------------------------------------|--------|------|---------------|------------------|---------|
| 40001   | Loop supply or steam header (PV)            | R      | UINT |               |                  |         |
| 40002   | Current active setpoint                     | R      | UINT |               |                  |         |
| 40003   | Setpoint 1                                  | RW     | UINT | 0             | PV high<br>scale |         |
| 40004   | Setpoint 2                                  | RW     | UINT | 0             | PV high<br>scale |         |
| 40005   | Remote setpoint                             | RW     | UINT | 0             | PV high scale    |         |
| 40006   | Source of setpoint (see note 1)             | R      | UINT |               |                  |         |
| 40007   | Outdoor air temperature                     | R      | SINT |               |                  |         |
| 40008   | Current system load                         | R      | UINT |               |                  |         |
| 40009   | Assigned lead unit                          | RW     | UINT | 1             | 8                | 1       |
| 40010   | Active lead unit                            | R      | UINT |               |                  |         |
| 40011   | Auto rotation hours (0 to disable rotation) | RW     | UINT | 0             | 999              | 96      |
| 40012   | Auto rotation hours until next              | R      | UINT |               |                  |         |
| 40013   | Auto rotation minutes until next            | R      | UINT |               |                  |         |
| 40014   | Total units online                          | R      | UINT |               |                  |         |
| 40015   | Total units running                         | R      | UINT |               |                  |         |
| 40016   | Lag start percent                           | RW     | UINT | 0             | 100              | 80      |
| 40017   | Lag start delay timer                       | RW     | UINT | 0             | 9999             | 300     |
| 40018   | Lag stop percent (must be less than start)  | RW     | UINT | 0             | 100              | 30      |
| 40019   | Lag stop delay timer                        | RW     | UINT | 0             | 9999             | 60      |
| 40020   | Online status of unit 1 (see note 2)        | R      | UINT |               |                  |         |
| 40021   | Online status of unit 2 (see note 2)        | R      | UINT |               |                  |         |
| 40022   | Online status of unit 3 (see note 2)        | R      | UINT |               |                  |         |
| 40023   | Online status of unit 4 (see note 2)        | R      | UINT |               |                  |         |
| 40024   | Online status of unit 5 (see note 2)        | R      | UINT |               |                  |         |
| 40025   | Online status of unit 6 (see note 2)        | R      | UINT |               |                  |         |
| 40026   | Online status of unit 7 (see note 2)        | R      | UINT |               |                  |         |
| 40027   | Online status of unit 8 (see note 2)        | R      | UINT |               |                  |         |
| 40028   | spare                                       | RW     | UINT | 0             | 65535            |         |
| 40029   | spare                                       | RW     | UINT | 0             | 65535            |         |
| 40030   | Actual firing rate unit 1                   | R      | UINT |               |                  |         |
| 40031   | Actual firing rate unit 2                   | R      | UINT |               |                  |         |
| 40032   | Actual firing rate unit 3                   | R      | UINT |               |                  |         |
| 40033   | Actual firing rate unit 4                   | R      | UINT |               |                  |         |
| 40034   | Actual firing rate unit 5                   | R      | UINT |               |                  |         |
| 40035   | Actual firing rate unit 6                   | R      | UINT |               |                  |         |
| 40036   | Actual firing rate unit 7                   | R      | UINT |               |                  |         |
| 40037   | Actual firing rate unit 8                   | R      | UINT |               |                  |         |
| 40038   | spare                                       | RW     | UINT | 0             | 65535            |         |
| 40039   | spare                                       | RW     | UINT | 0             | 65535            |         |
| 40040   | Switch unit 1 (hand=0, off=1, auto=2)       | RW     | UINT | 0             | 2                |         |
| 40041   | Switch unit 2 (hand=0, off=1, auto=2)       | RW     | UINT | 0             | 2                |         |
| 40042   | Switch unit 3 (hand=0, off=1, auto=2)       | RW     | UINT | 0             | 2                |         |
| 40043   | Switch unit 4 (hand=0, off=1, auto=2)       | RW     | UINT | 0             | 2                |         |
| 40044   | Switch unit 5 (hand=0, off=1, auto=2)       | RW     | UINT | 0             | 2                |         |
| 40045   | Switch unit 6 (hand=0, off=1, auto=2)       | RW     | UINT | 0             | 2                |         |
| 40046   | Switch unit 7 (hand=0, off=1, auto=2)       | RW     | UINT | 0             | 2                |         |

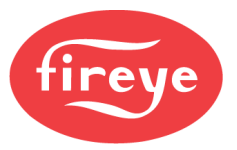

| Address | Description                           | Access | Туре | Bounds<br>Low | Bounds<br>High | Default |
|---------|---------------------------------------|--------|------|---------------|----------------|---------|
| 40047   | Switch unit 8 (hand=0, off=1, auto=2) | RW     | UINT | 0             | 2              |         |
| 40048   | spare                                 | RW     | UINT | 0             | 65535          |         |
| 40049   | spare                                 | RW     | UINT | 0             | 65535          |         |
| 40050   | Manual fire rate when in hand unit 1  | RW     | UINT | 0             | 100            |         |
| 40051   | Manual fire rate when in hand unit 2  | RW     | UINT | 0             | 100            |         |
| 40052   | Manual fire rate when in hand unit 3  | RW     | UINT | 0             | 100            |         |
| 40053   | Manual fire rate when in hand unit 4  | RW     | UINT | 0             | 100            |         |
| 40054   | Manual fire rate when in hand unit 5  | RW     | UINT | 0             | 100            |         |
| 40055   | Manual fire rate when in hand unit 6  | RW     | UINT | 0             | 100            |         |
| 40056   | Manual fire rate when in hand unit 7  | RW     | UINT | 0             | 100            |         |
| 40057   | Manual fire rate when in hand unit 8  | RW     | UINT | 0             | 100            |         |
| 40058   | spare                                 | RW     | UINT | 0             | 65535          |         |
| 40059   | spare                                 | RW     | UINT | 0             | 65535          |         |

Note 1: Source of setpoint.

- 0: Setpoint 1
- 1: Setpoint 2
- 2: Outdoor temperature reset
- 3: Setpoint 1 due to outdoor temperature sensor reading invalid
- 4: Setpoint 2 due to outdoor temperature sensor reading invalid
- **5:** Remote setpoint via analog input
- 6: Remote setpoint via Modbus
- 7: System off due to no load
- 8: System off due to warm weather shutdown
- 9: System off due to no units online
- **10:** System off due to schedule command

Note 2: Online status of units.

- **0:** Offline due to configuration state, lockout, or open limits
- 1: Offline due to not being in AUTO mode
- **2:** Offline due to local burner control or limit or pump alarm
- 3: Online

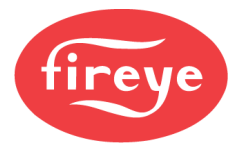

### CERTIFICATIONS

UL508A Enclosed Industrial Control Panel (United States/Canada)

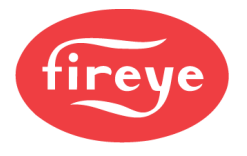

#### NOTICE

When Fireye products are combined with equipment manufactured by others and/or integrated into systems designed or manufactured by others, the Fireye warranty, as stated in its General Terms & Conditions of Sale, pertains only to the Fireye products and not to any other equipment or to the combined system or its overall performance.

#### WARRANTIES, EXCLUSIVE REMEDIES, AND LIMITATION OF DAMAGES

Fireye guarantees for one year from the date of installation or 18 months from the date of manufacture, whichever occurs first, to replace, or at its option, to repair any product or part thereof which Fireye, in its sole discretion, deems to be defective in material or workmanship or which otherwise fails to conform to the description of the product on the face of its sales order. Fireye's obligations pursuant to this warranty do not extend to any products or parts thereof which Fireye determines to have been installed, operated, maintained, repaired, or altered improperly or otherwise than in conformity to Fireye's applicable instructions, or which have been subject to misuse, accident, or neglect.

THE FOREGOING IS IN LIEU OF ALL OTHER WARRANTIES, BOTH EXPRESS AND IMPLIED, INCLUDING THE WARRANTIES OF MERCHANTABILITY AND FITNESS FOR A PARTICULAR PURPOSE. EXCEPT AS SPECIFICALLY STATED IN THESE TERMS AND CONDITIONS OF SALE, REMEDIES WITH RESPECT TO ANY PRODUCT OR PART MANUFACTURED OR SOLD BY FIREYE, OR WITH RESPECT TO ANY BREACH OF OR DEFAULT UNDER THIS CONTRACT (INCLUDING ANY BREACH OF WARRANTY), SHALL BE LIMITED EXCLUSIVELY TO THE RIGHT TO REPLACEMENT OR REPAIR F.O.B. FIREYE MAIN WAREHOUSE LOCATION, AS ABOVE PROVIDED. IN NO EVENT SHALL FIREYE BE LIABLE FOR CONSEQUENTIAL OR SPECIAL DAMAGES OF ANY NATURE WHICH MAY ARISE IN CONNECTION WITH SUCH PRODUCT OR PART OR ANY BREACH OF OR DEFAULT UNDER THIS CONTRACT. TO THE EXTENT PERMITTED BY LAW, THE AGGREGATE LIABILITY OF FIREYE HEREUNDER WHETHER IN CONTRACT, TORT (INCLUDING NEGLIGENCE) OR OTHERWISE, WILL BE LIMITED TO ONE TIMES THE CONTRACT VALUE, PROVIDED HOWEVER THE FOREGOING LIMITATION DOES NOT LIMIT THE LIABILITY OF FIREYE FOR ANY INJURY TO, OR DEATH OF A PERSON, CAUSED BY THE GROSS NEGLEGENCE OF FIREYE.

Fireye, Inc. 3 Manchester Road Derry, NH 03038 USA www.fireye.com PMSTR-4001 January 25, 2024 Supersedes June 1, 2021

© 2024 Fireye